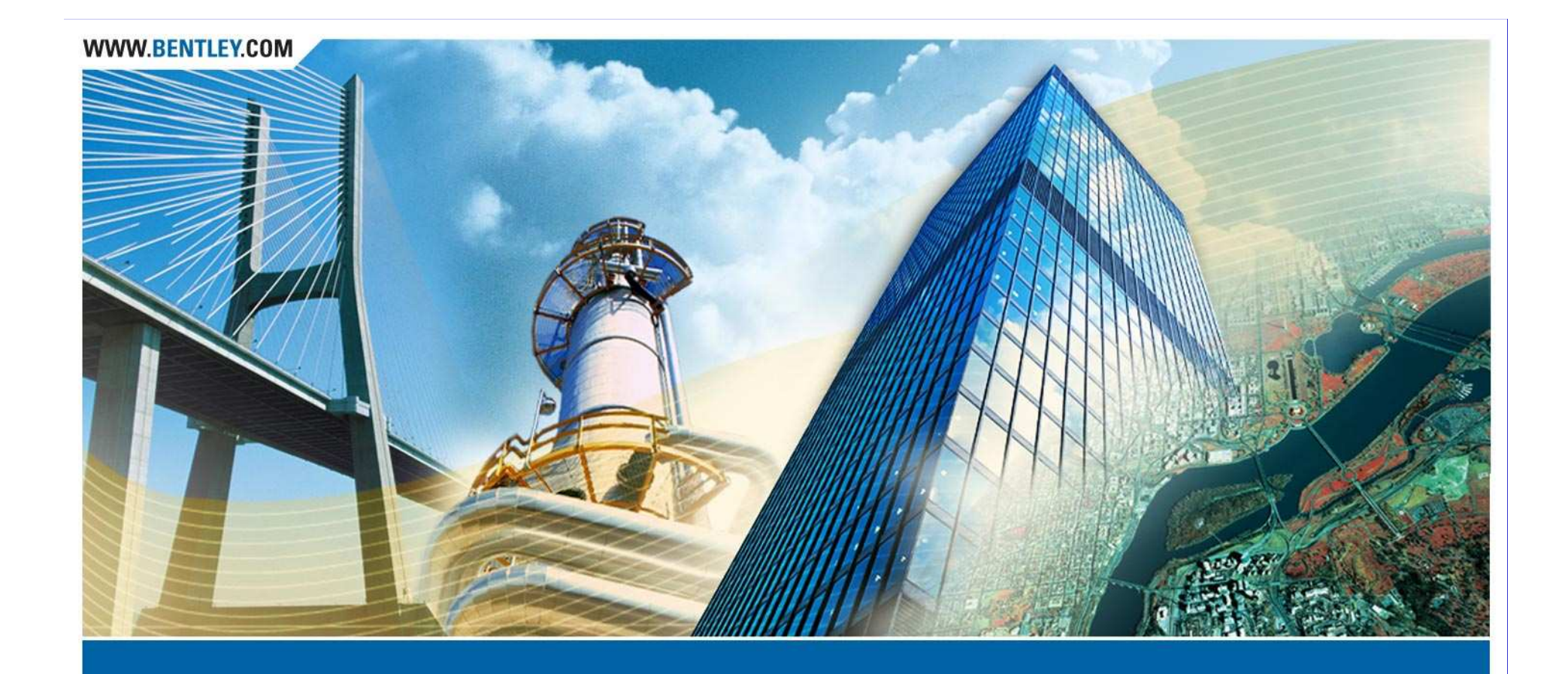

# E6 - Modeling Utilities and Drainage Structures H. Barry Mathews, P.E.(FL)

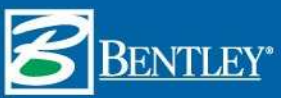

# Ways to Evaluate your Design

View the data

- Plan
- Profile
- Cross Section
- 3D View>Drainage as Solids

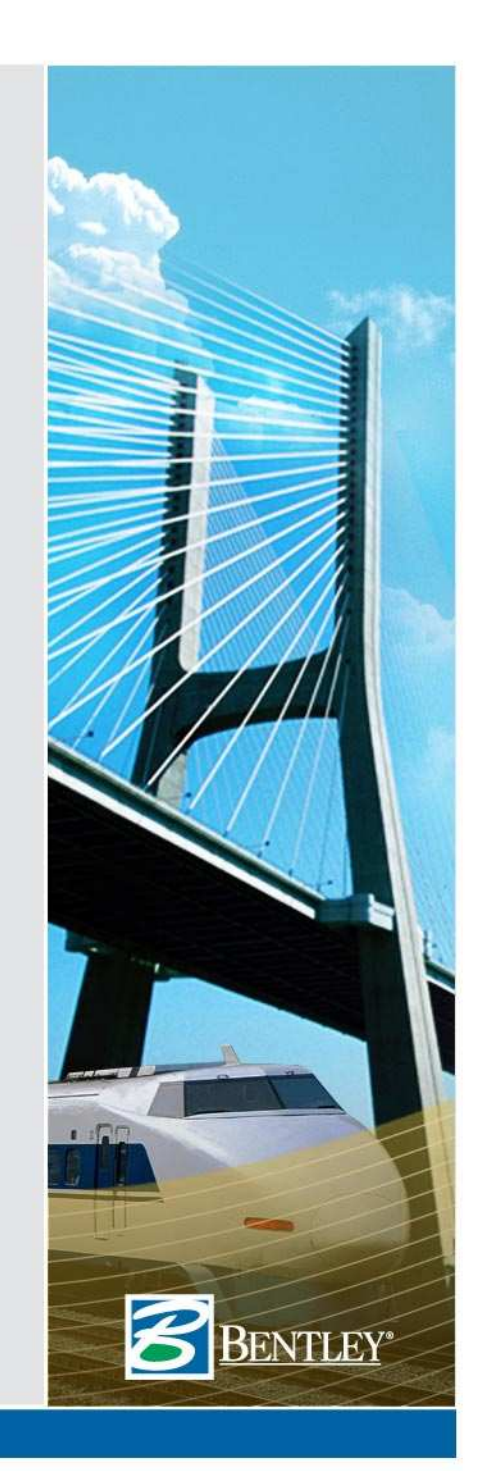

# Ways to Evaluate your Design

Annotate the data

- Plan Annotation
- Profile Annotation
- Place Notes

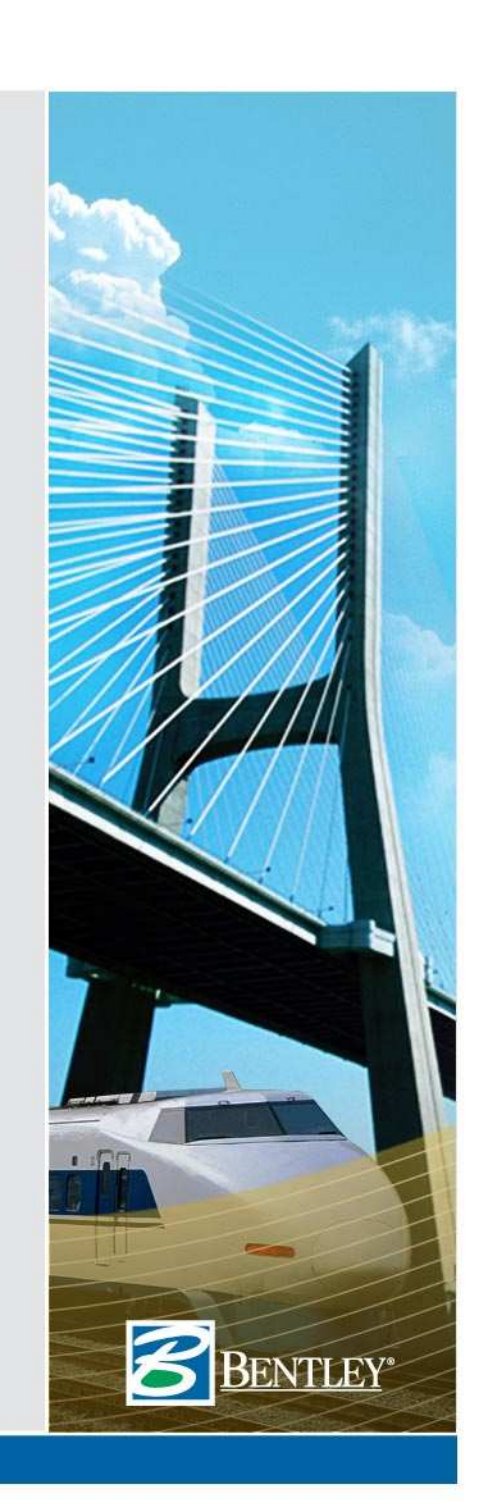

# Ways to Evaluate your Design

Evaluate the data

- Reports
- Queries
- InRoads Explorer
- Edit/Review

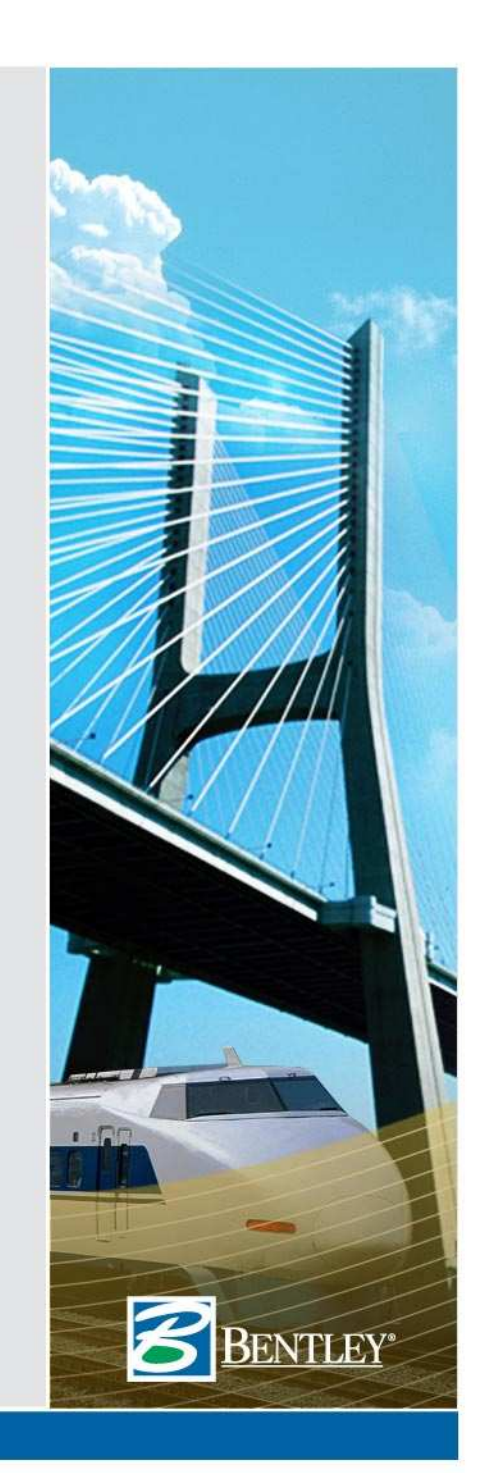

# Plan

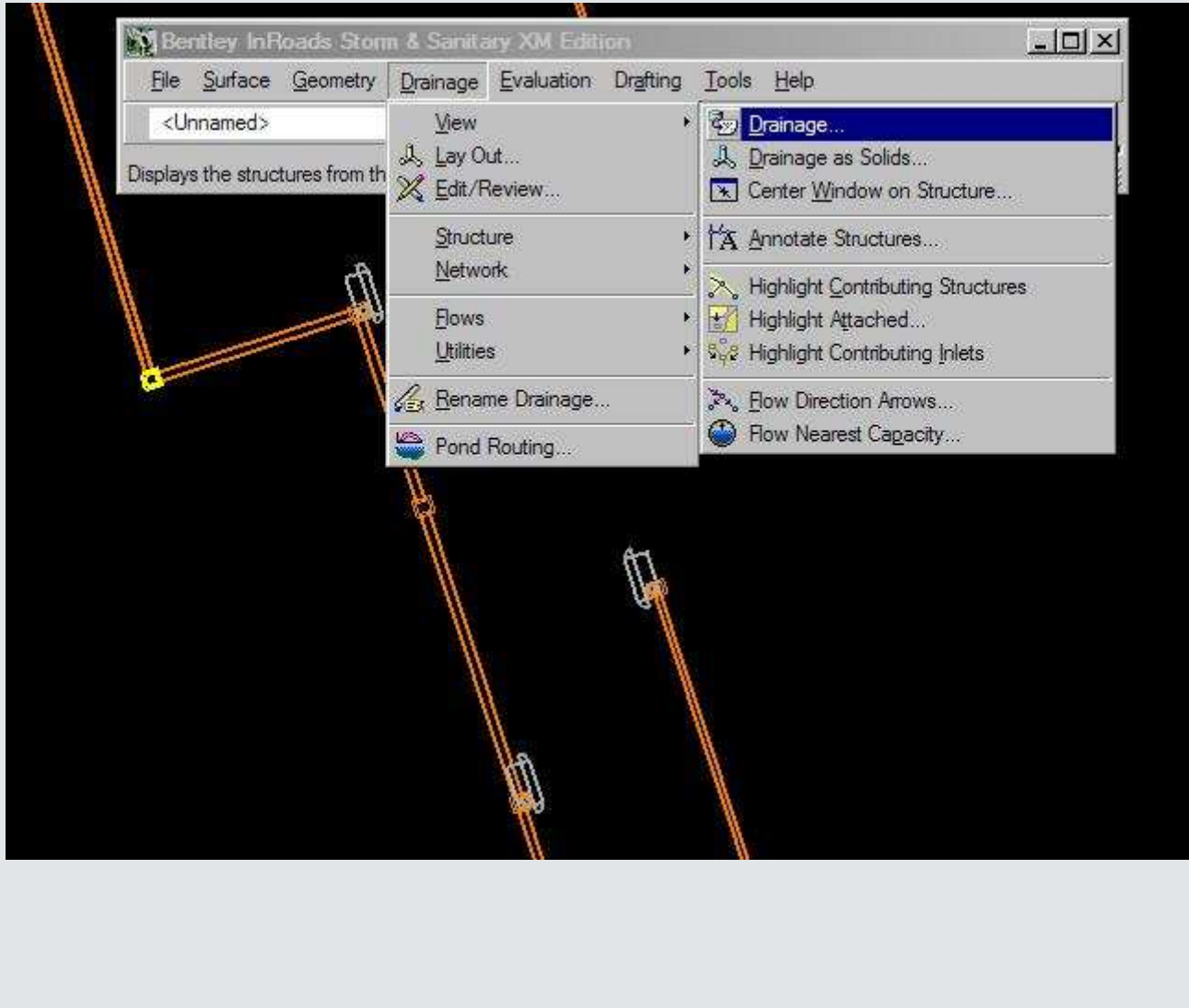

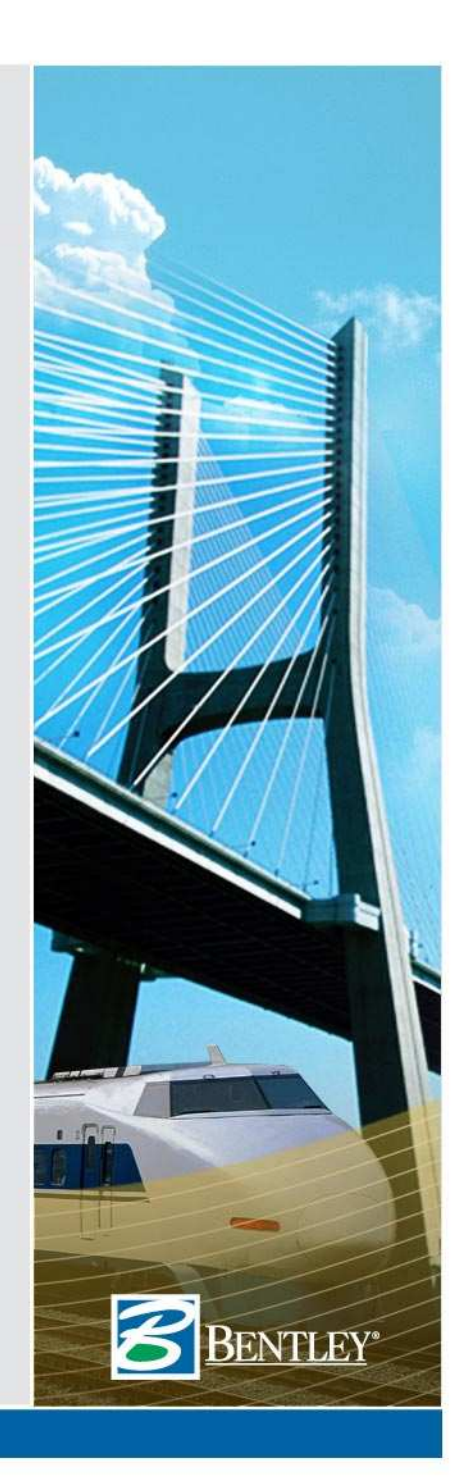

## Style Lock On or Off

- Tools>Locks>Style "On" = GOOD, "Off" = BAD
- When "On" each structure's styles control their display and therefore no dialog is required.
- When "Off" the display is controlled by the command's settings.
- Many commands, Create Cross Section, and Update Cross Section ALWAYS operate as if Style Lock is "On"

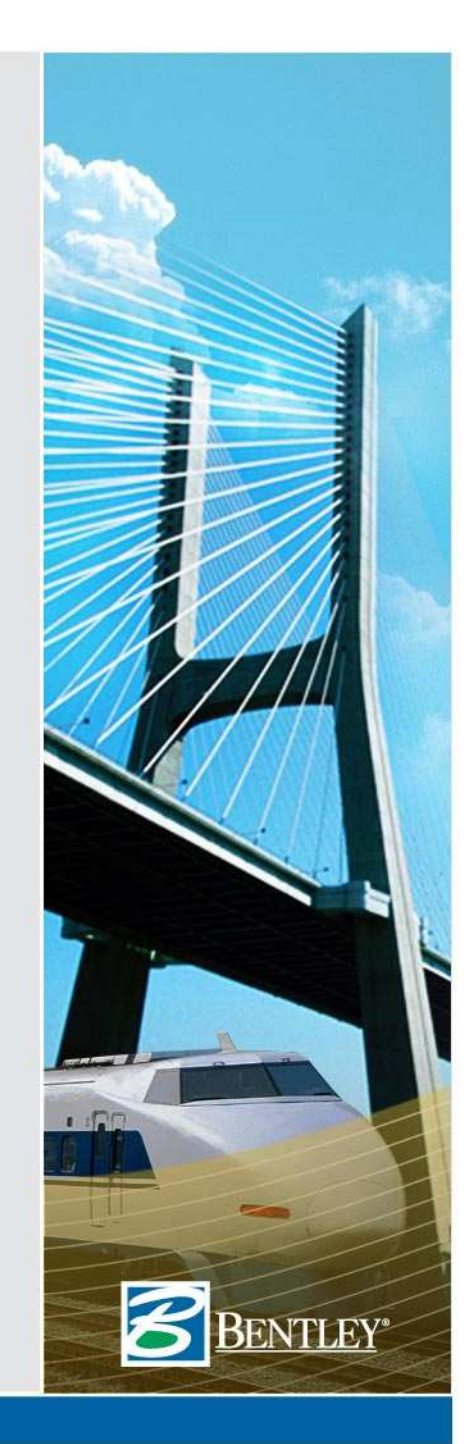

| WWW.BENTLEY.COM                                                                                                    |           |
|----------------------------------------------------------------------------------------------------|-----------|
| Profile                                                                                                    |           |
| Copy of SS_solids.dgn (3D - V8 DGN) - MicroStation V8 XM Edition                                                                                                    | CON STATE |
| Ele Edit Element Settings Tools Utilities Workspace Window Help                                                                                                    |           |
|                                                                                                    |           |
| ] <u>N</u> □, +, V, Щ ⊐, ノ, D, A, X, 🔆 ≕, ⊡, C, B, X ⊡, ]° ⊂⊂ 🛛 (⊘) & b ©   ∽ ~ (©) ?                                                                                                    |           |
| View 2 - Top [Software DirectX]                                                                                                    |           |
| La addree a a a a a a a a a a a a a a a a a a                                                                                                    |           |
| Bentley InRoads Storm & Sanitary XM Edition                                                                                                    |           |
| Ele         Surface         Geometry         Drainage         Evaluation         Drafting         Tools         Help           Clanamed >         Profile         Profile         Image: Surface         Image: Surface         I |           |
| Extracts a profile along an alignment or a Hydrology and Hydraulics                                                                                                    |           |
| Annotate Dealinge Profile                                                                                                    |           |
| Ludate Profile                                                                                                    |           |
| Check Pipe Cover                                                                                                    |           |
| Rename Profile Set                                                                                                    |           |
|                                                                                                    |           |
|                                                                                                    |           |
|                                                                                                    |           |
| 5 <sup>2</sup> ,                                                                                                    |           |
|                                                                                                    |           |
|                                                                                                    | - 62      |
|                                                                                                    |           |
|                                                                                                    |           |
|                                                                                                    |           |
|                                                                                                    | BENTLEY*  |
| 7                                                                                                    |           |
|                                                                                                    |           |

## **Create Profile Alignment**

• Create an alignment of the Network

| Create Profile                                                                                                    |                                                                                                    | <u> </u> |
|----------------------------------------------------------------------------------------------------|----------------------------------------------------------------------------------------------------|----------|
| Create Profile<br>General<br>Source<br>Include<br>Network<br>Offsets<br>Controls<br>Axes<br>Grid<br>Details<br>ASCII | Create: Window and Data  Alignment: ALT#1 Alignment: Alignment: Alignment: ASCII File ASCII File Alignment: East Network Alignment: From. P57  To: P5 | ✓        |
|                                                                                                    | Apply Preferences Close                                                                                                    | Help     |
| 8                                                                                                    |                                                                                                    |          |

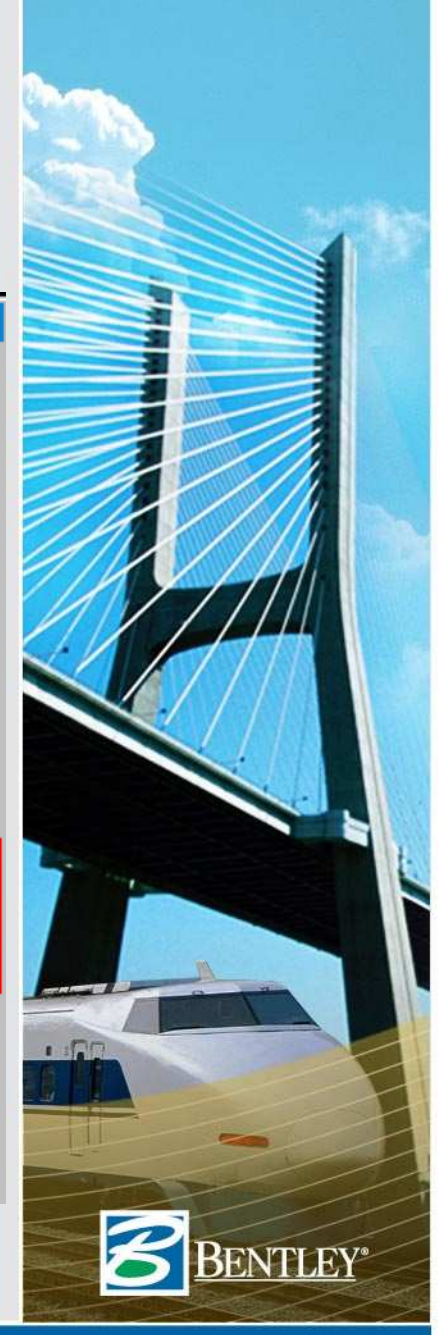

# **4 Types of Profiles**

- Existing Alignment Profile
- Network Profile w/ Alignment Reference
- Network Profile w/ Network Reference
- Network Profile w/ Network Reference (Which Created a new Alignment)

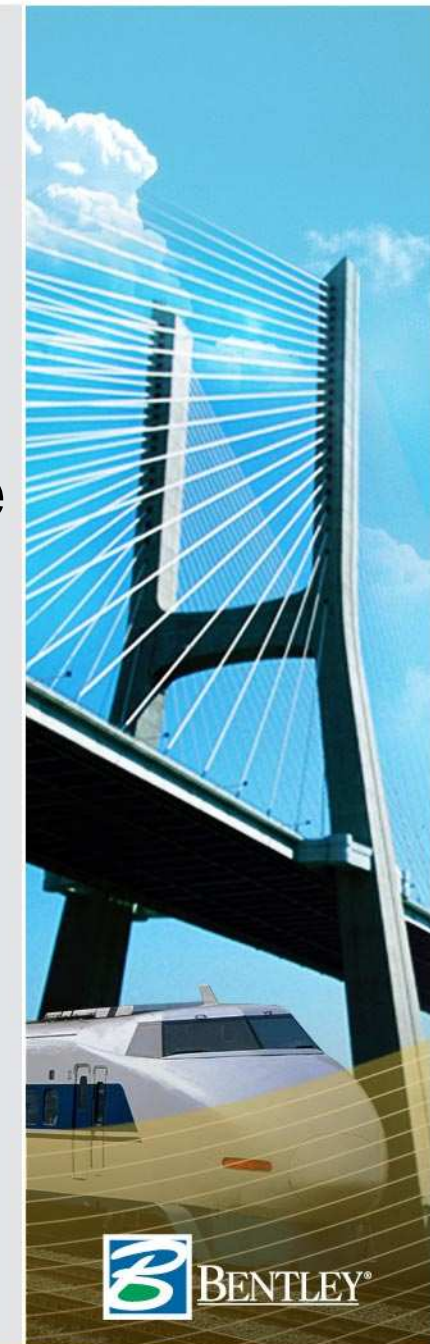

# **Existing Alignment Profile**

- Surfaces DO NOT Update with "UPDATE DRAINAGE PROFILE".
- Surfaces **Update** Along the Alignment with "UPDATE PROFILE".

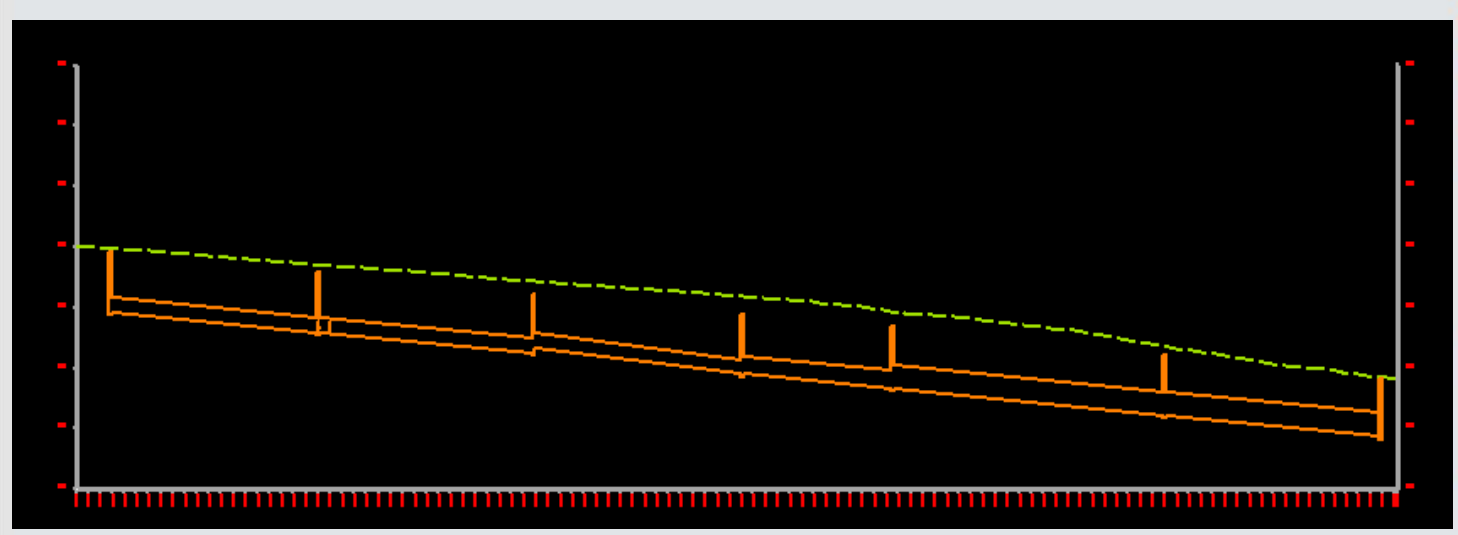

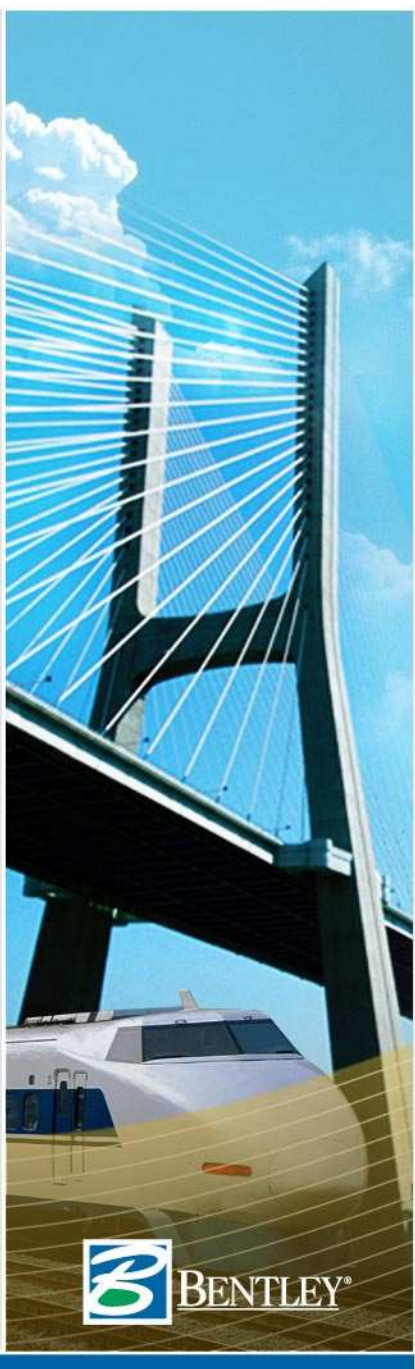

# Network Profile – With ALIGNMENT Reference

- Surfaces **Update** Along Network with "UPDATE DRAINAGE PROFILE".
- Surfaces Update Along Alignment With "UPDATE PROFILE".

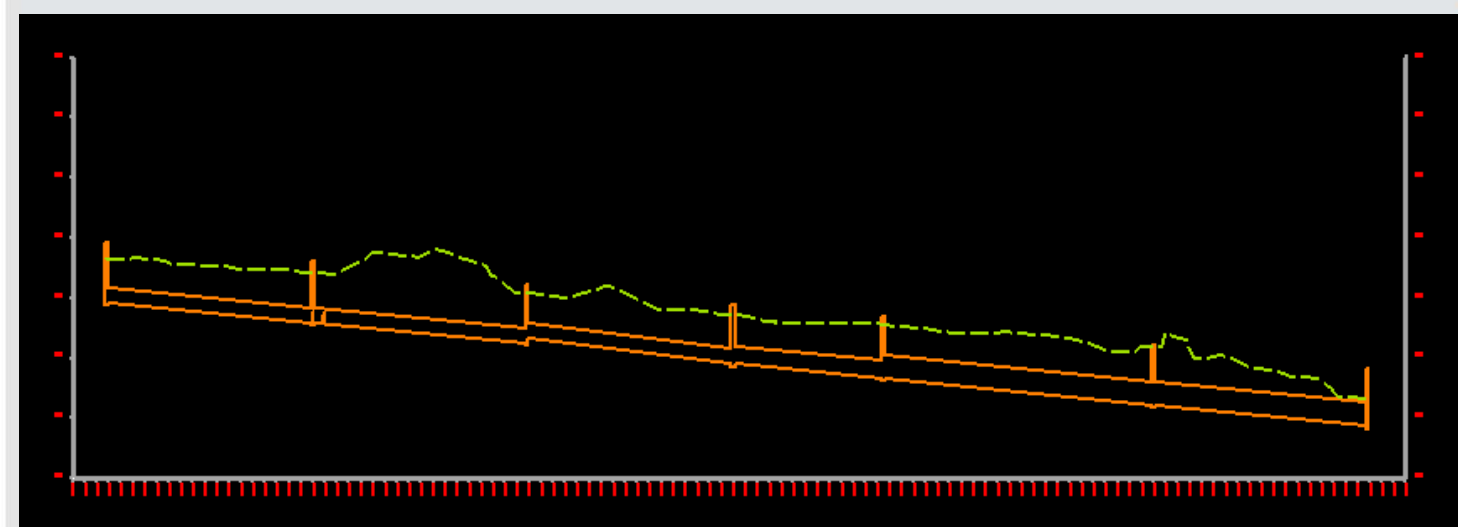

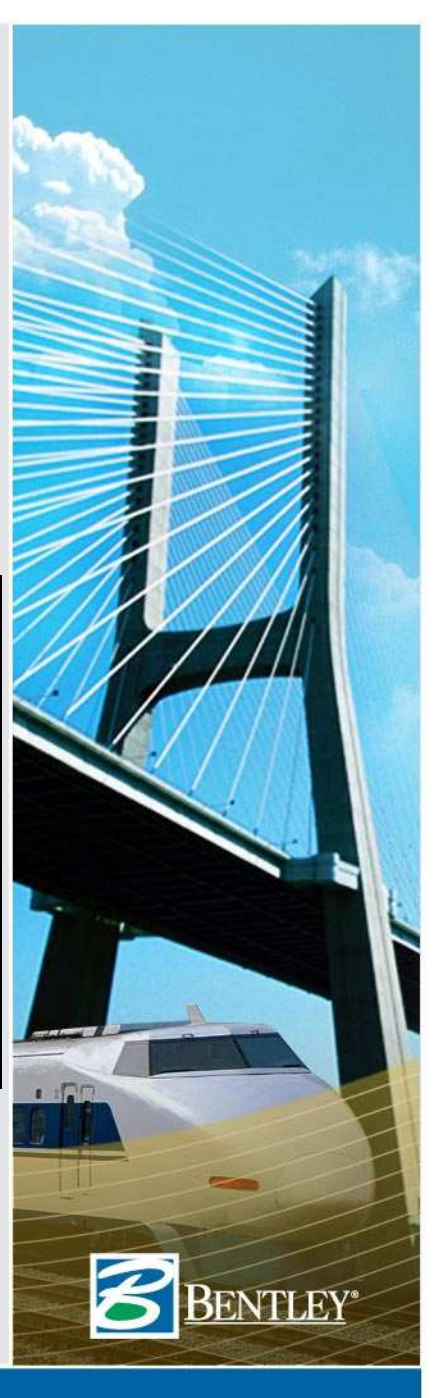

# Network Profile – With NETWORK Reference

- Surfaces Update Along the Network with "UPDATE DRAINAGE PROFILE".
- Surfaces DO NOT Update with "UPDATE PROFILE".

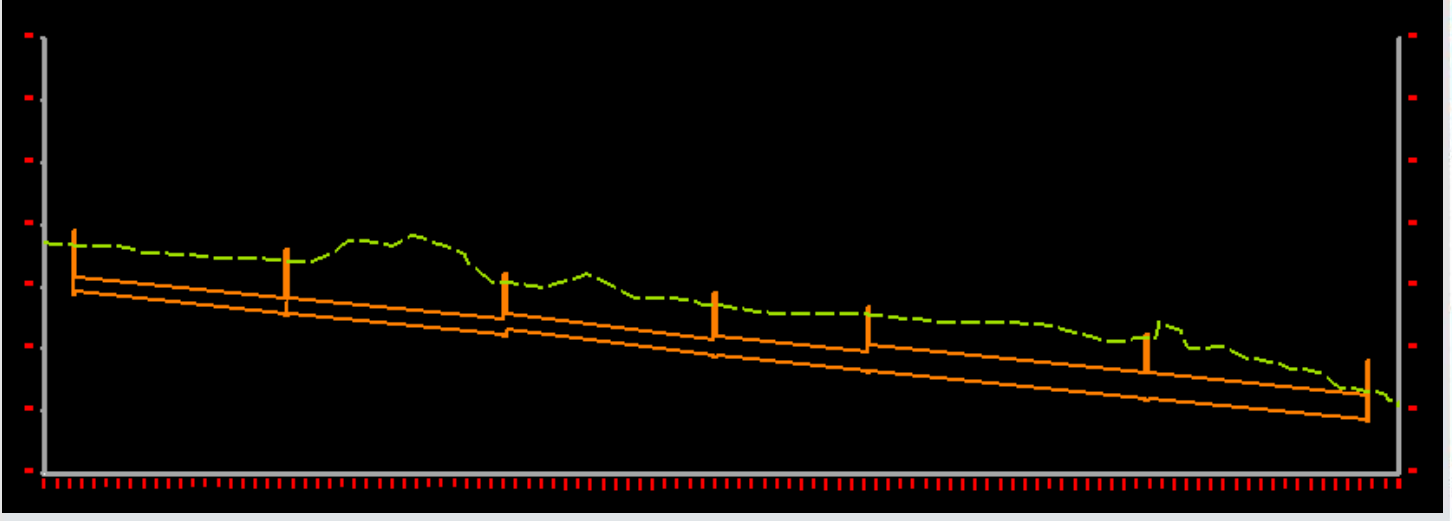

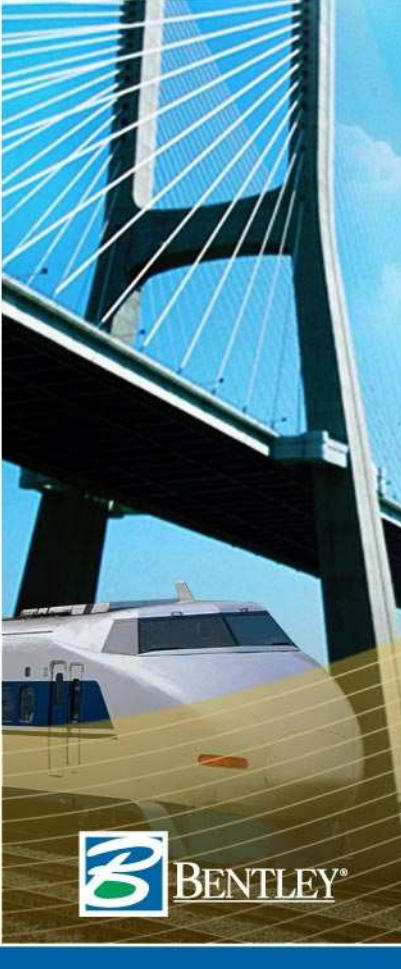

# Network Profile – With Network Reference (which created a new alignment)

- Surfaces DO NOT Update with "UPDATE DRAINAGE PROFILE".
- Surfaces Update Along Alignment With "UPDATE PROFILE".

Which is Identical to the Network Path.

Remember to Save the Newly
 Created Alignment!!!

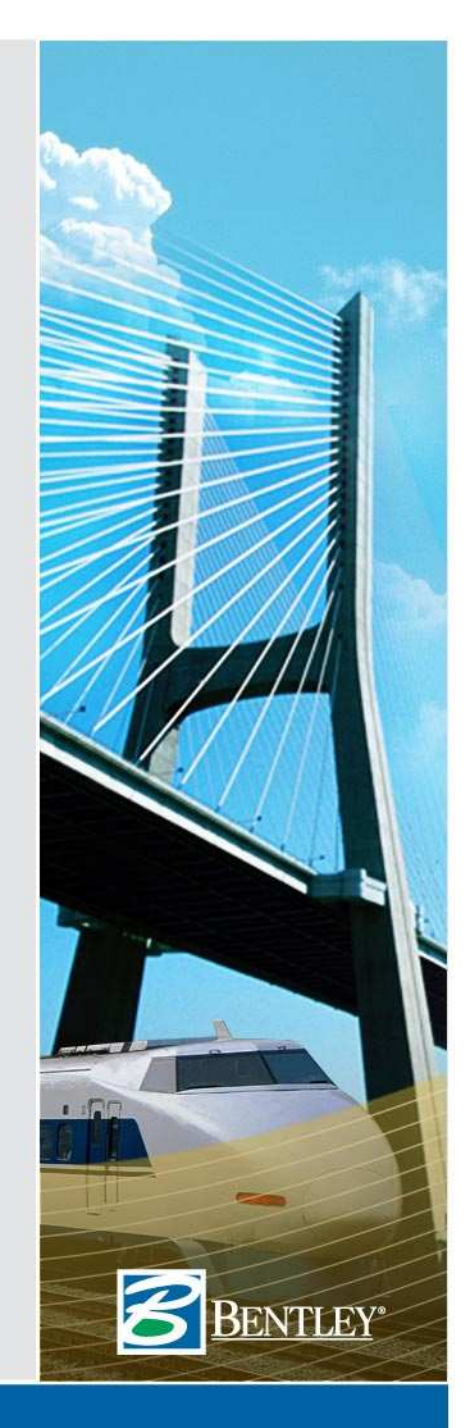

## **Update All Drainage Profiles**

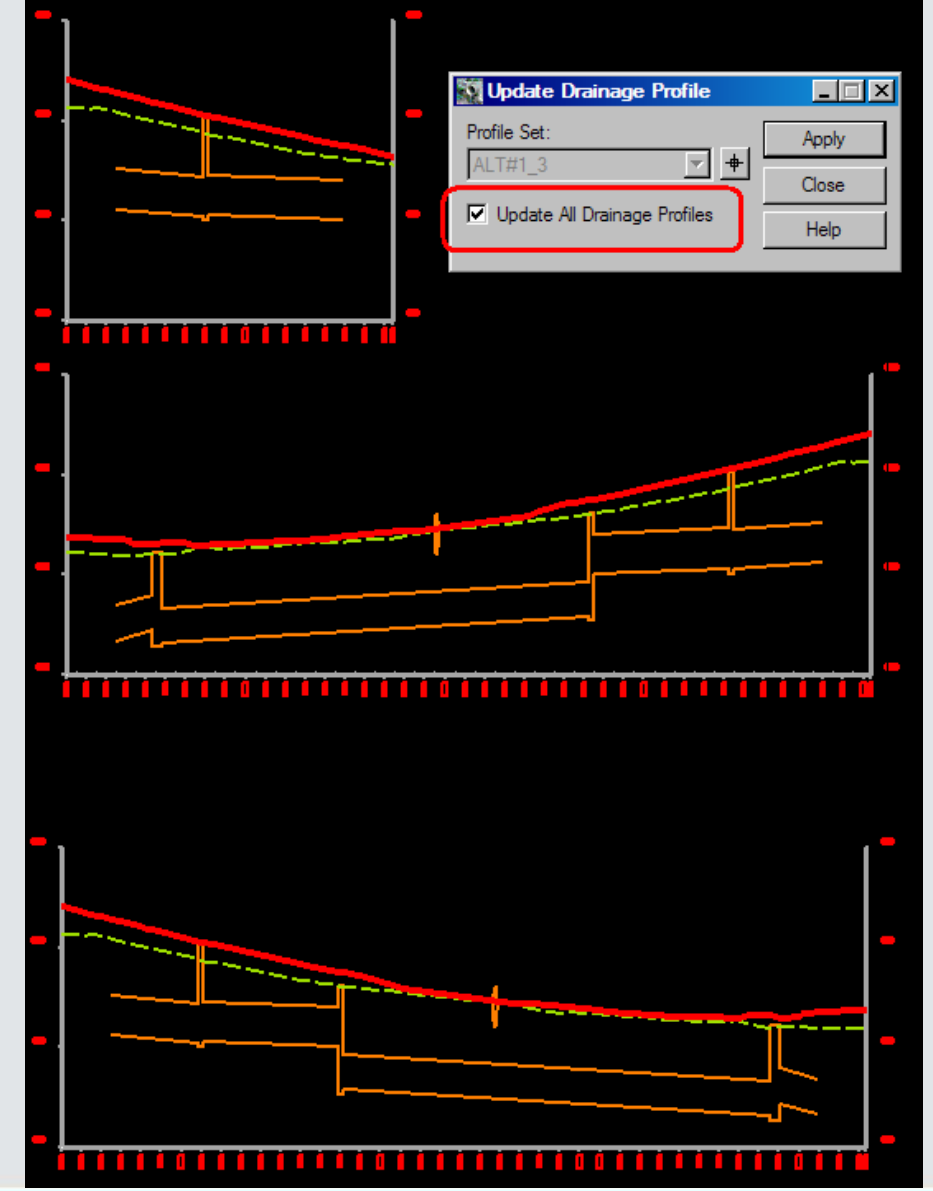

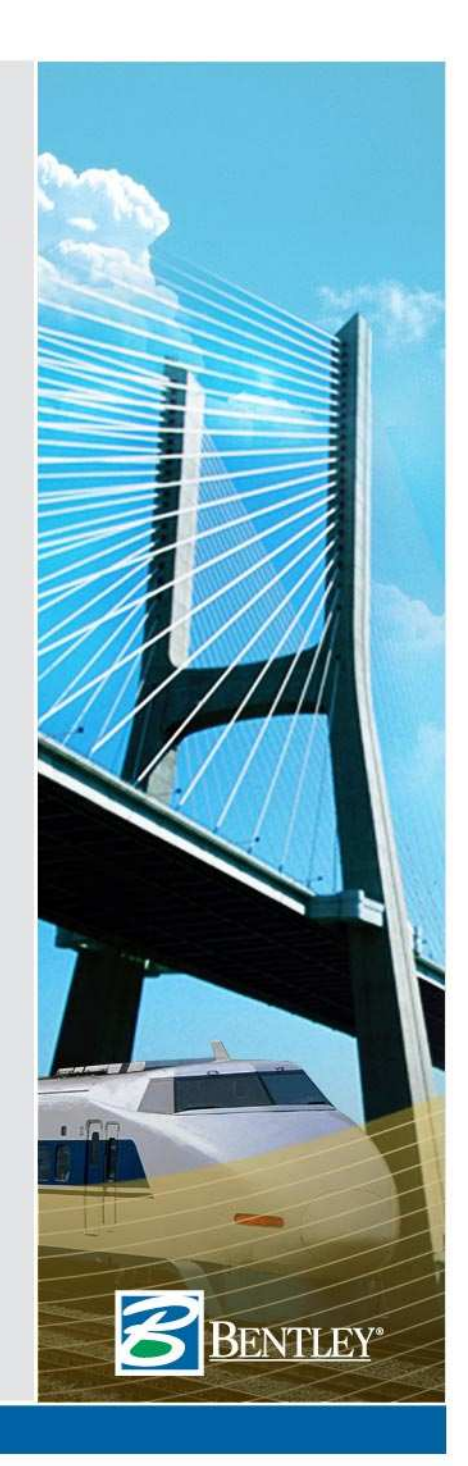

# Update or Modify Multiple Networks in an Alignment Profile

- Turn on Graphic Group.
- Use Mstation to Move ALL but one Network out of the Profile Window. (dx = 0,-500)

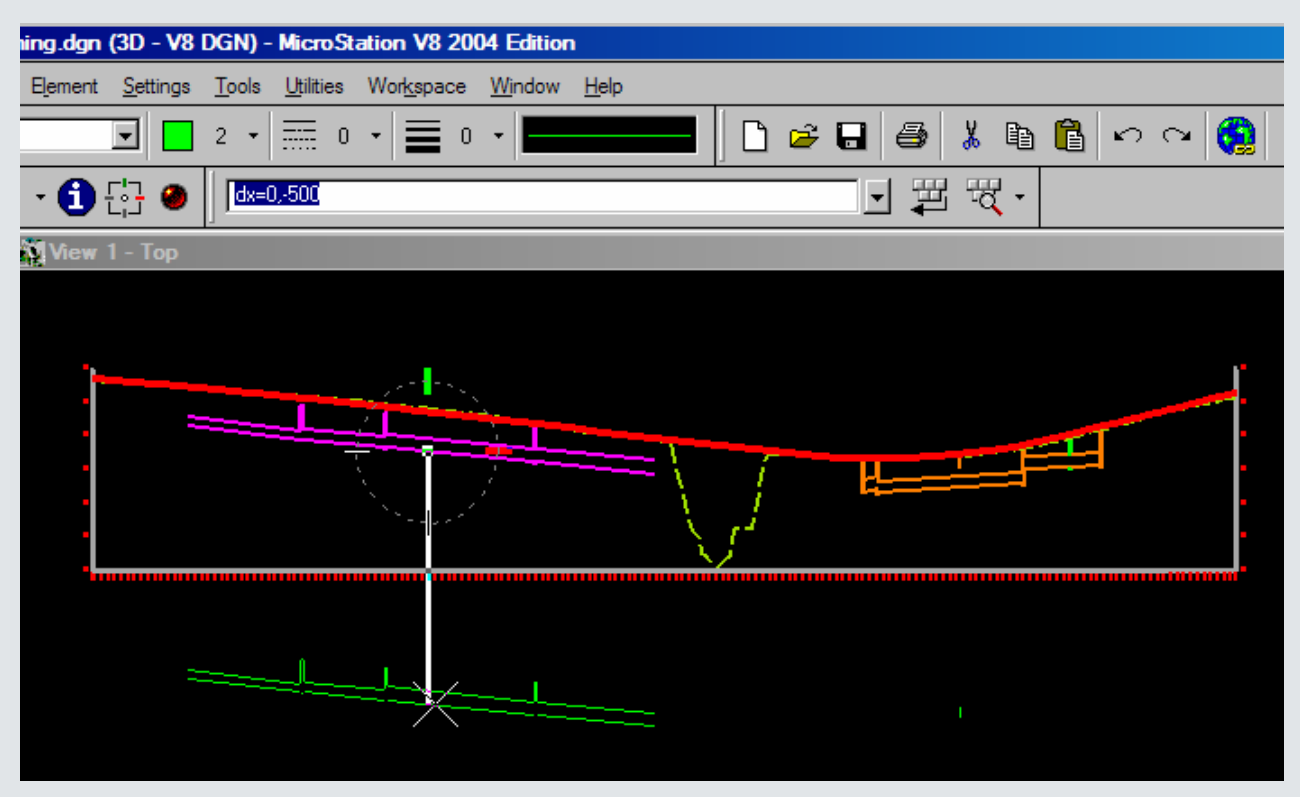

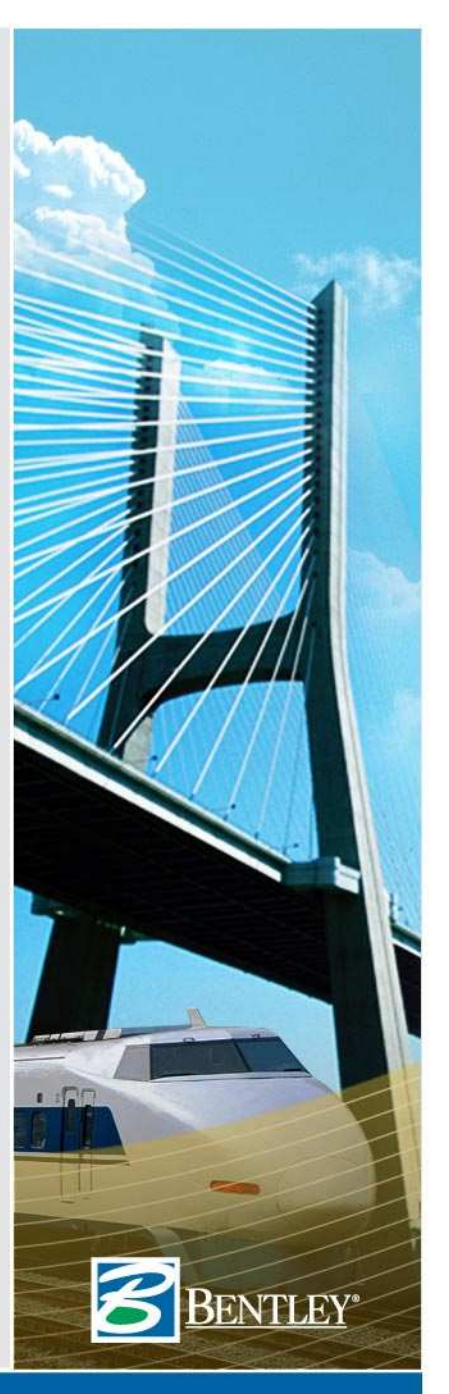

# Update or Modify Multiple Networks in an Alignment Profile

- Use Move in Profile or Edit/Review to make your modifications.
- Then use Update Drainage Profile if required.

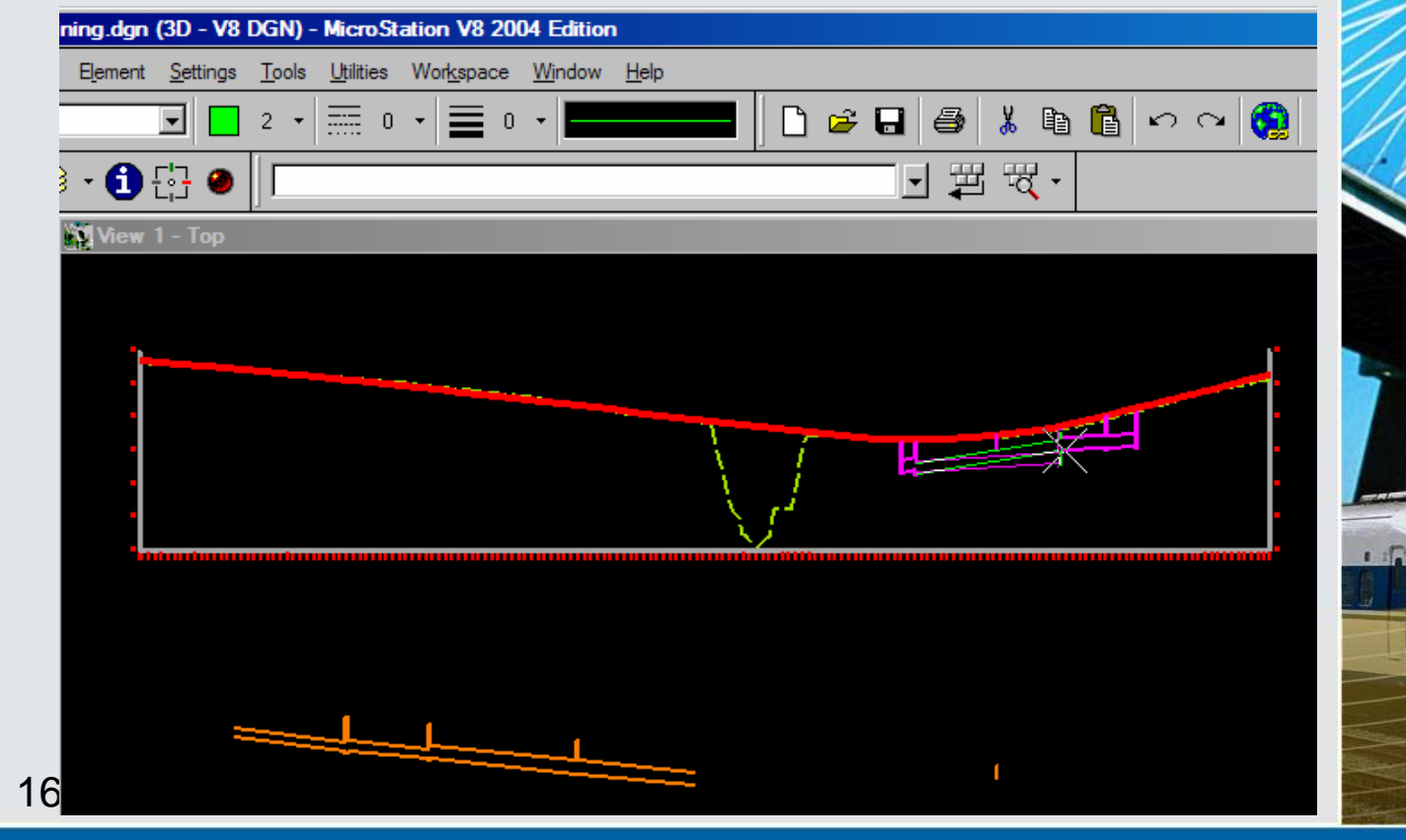

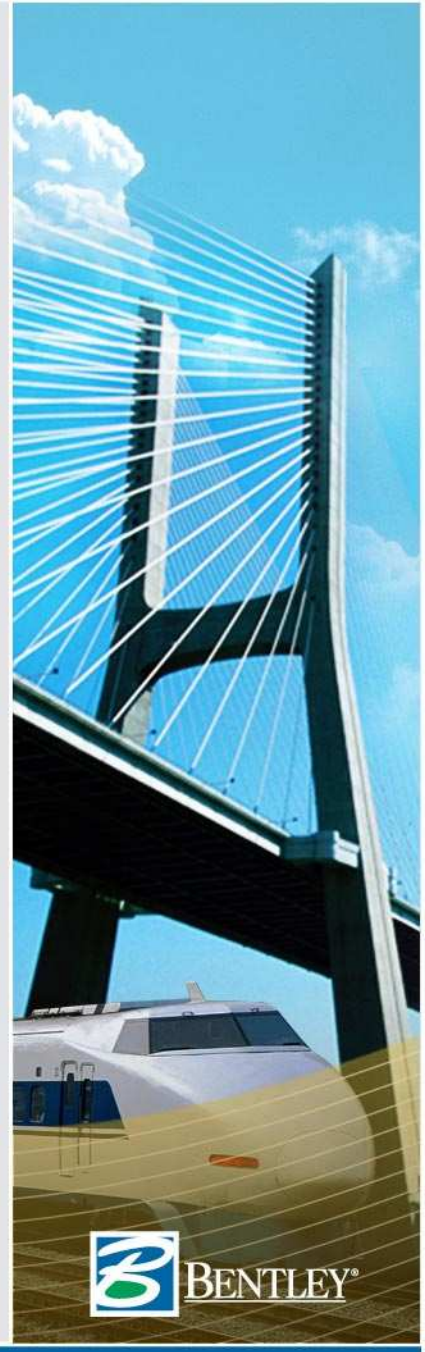

# Update or Modify Multiple Networks in an Alignment Profile

- Make sure to turn on Graphic Group.
- Use Mstation to Move the other Networks back into the Profile Window. (dx=0,500)

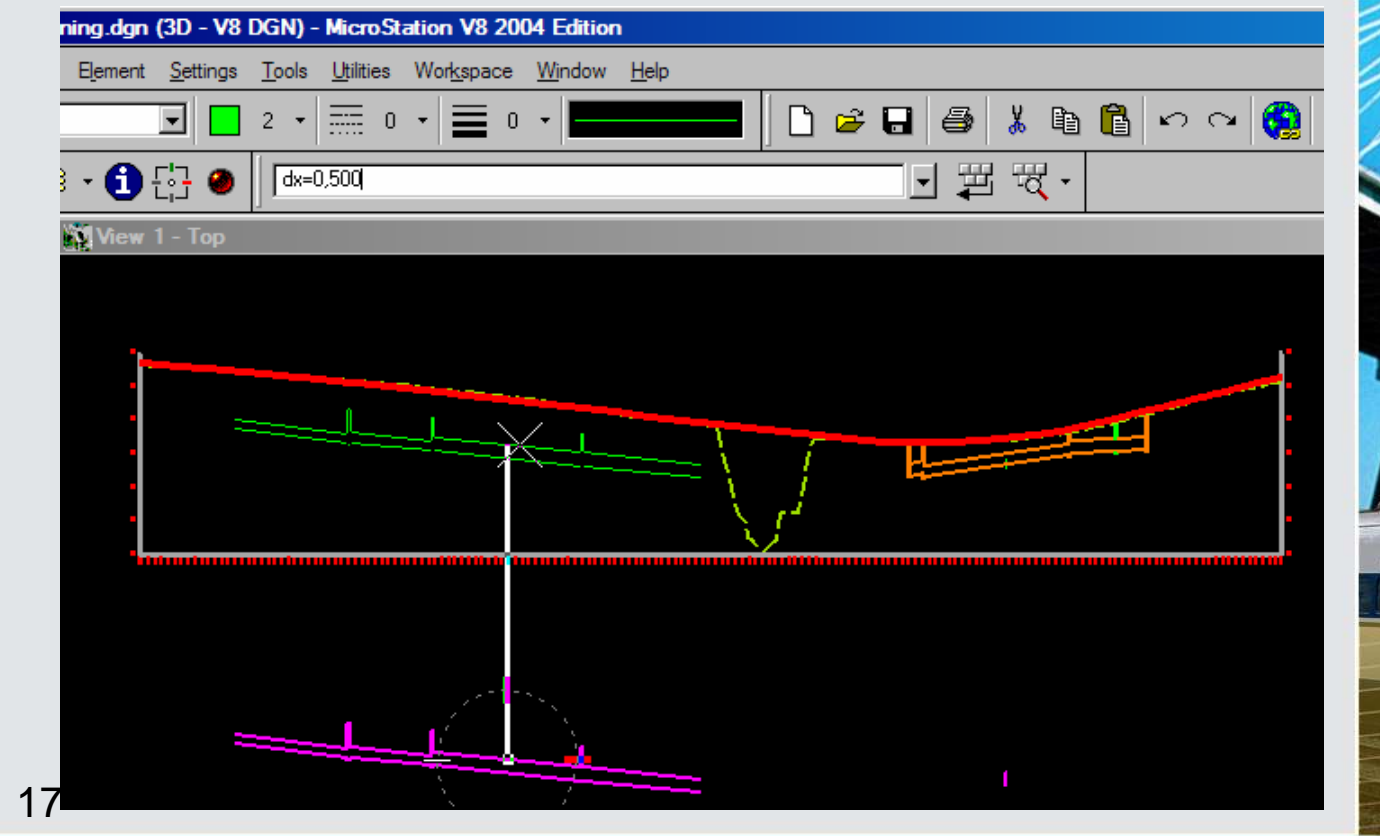

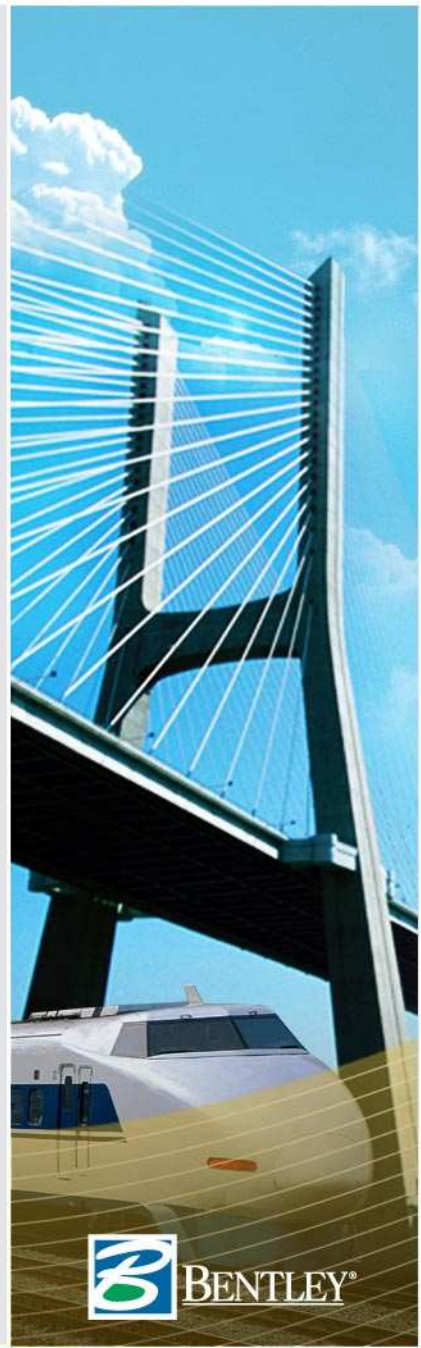

# Extend Free Entrance or Free Exit Pipes and Channels(V8.9)

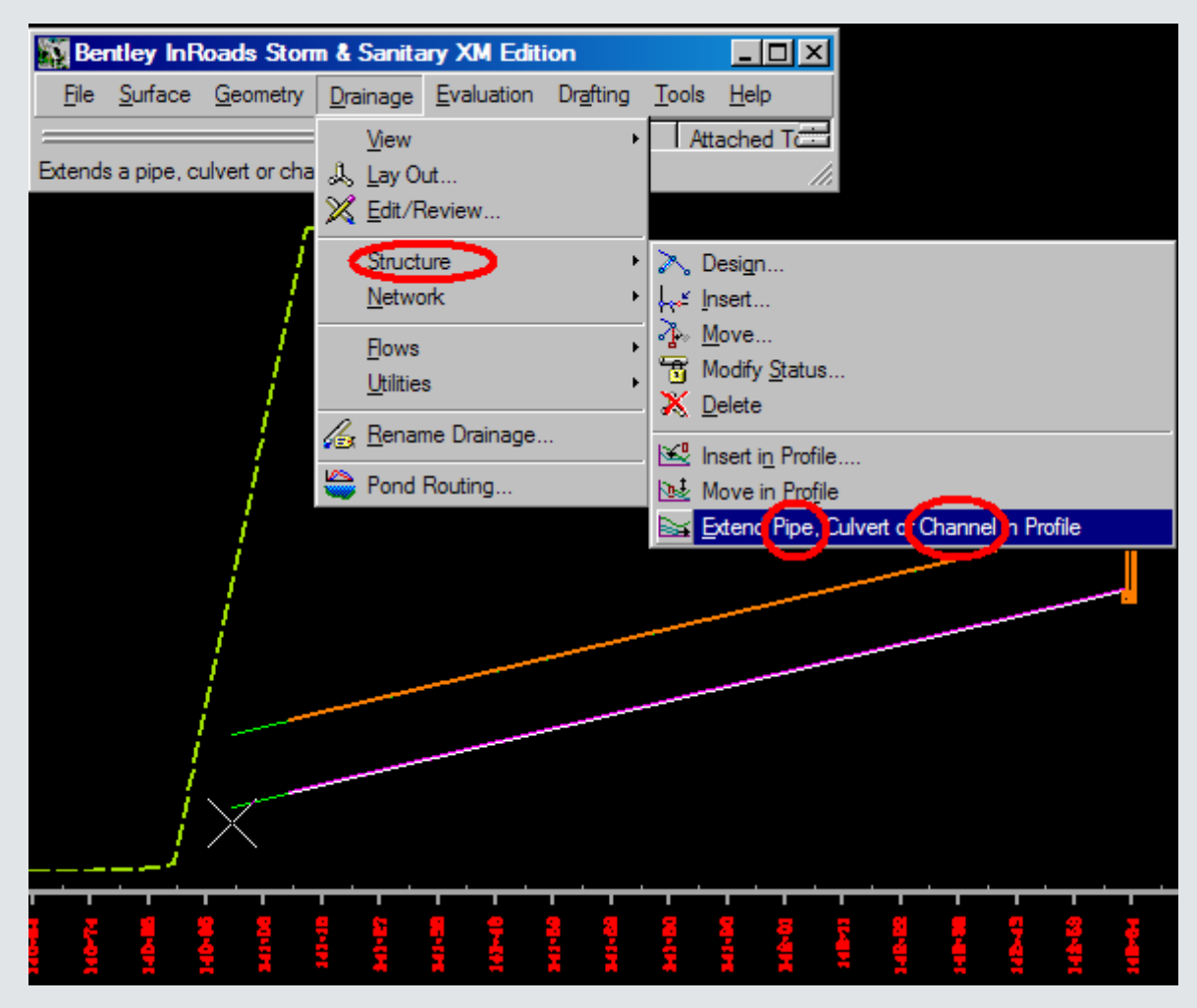

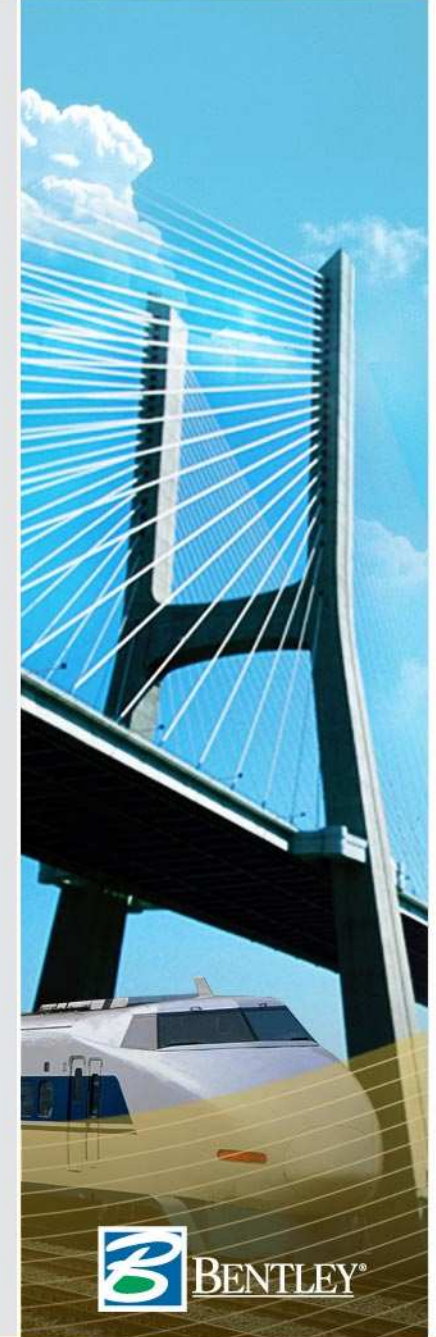

# **Cross Section**

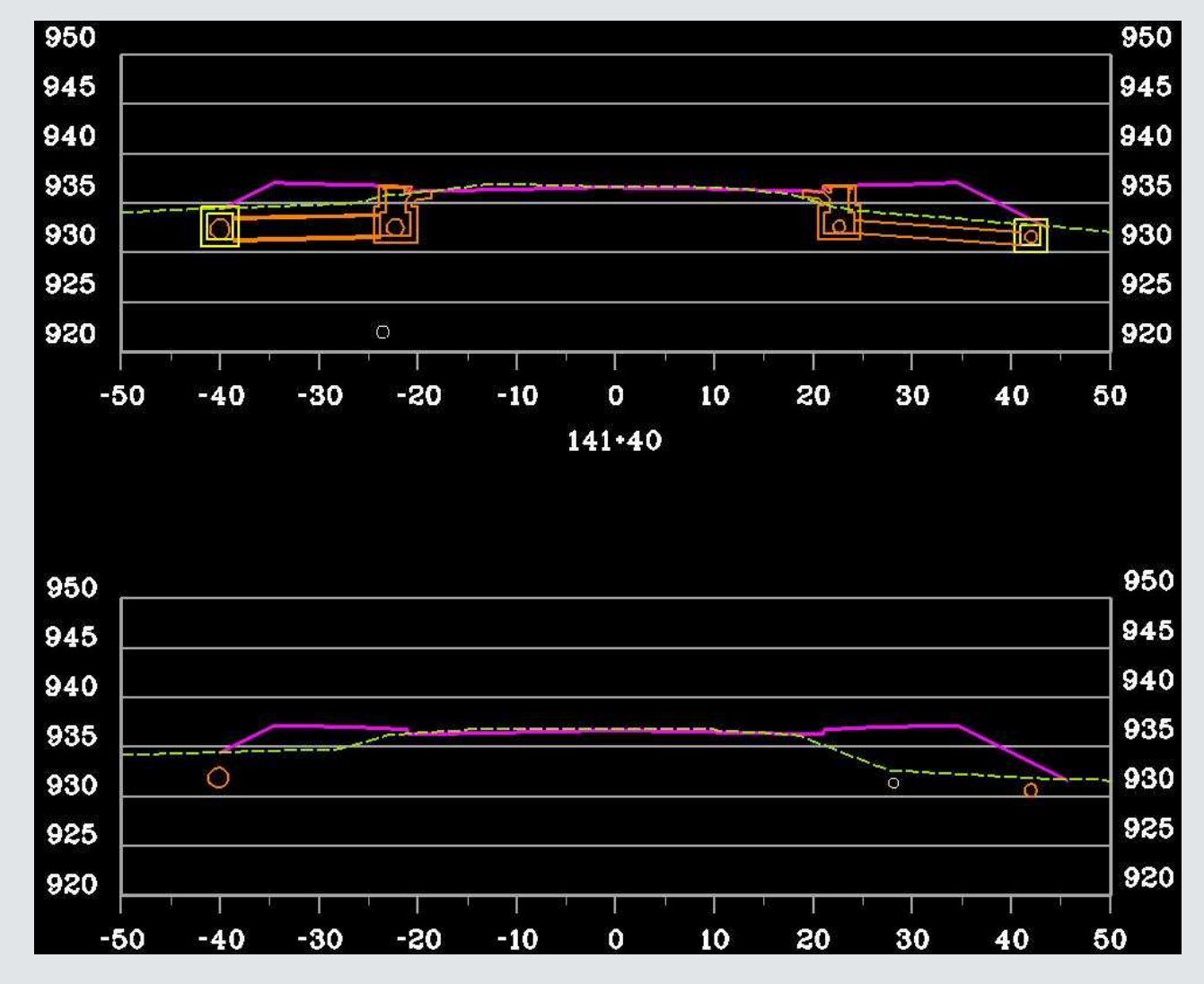

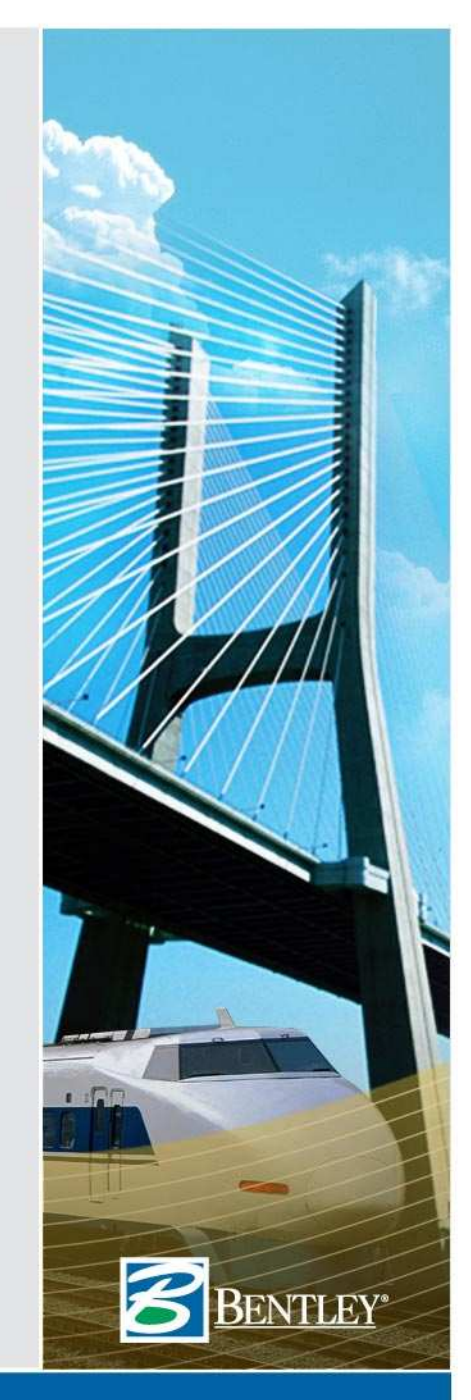

| Create Cross Section                                                                                                    |                                                                                                    |      |
|----------------------------------------------------------------------------------------------------|----------------------------------------------------------------------------------------------------|------|
| Create Cross Section<br>General<br>Course<br>Course<br>Course<br>Course<br>Course<br>Course<br>Custom<br>Custom<br>C | Surface<br>Crossing Features<br>Projected Features<br>Ahead Band: 30.00<br>Back Band: 30.00<br>Components<br>Annotation |      |
|                                                                                                    | Stom and Sanitary<br>Crossing Structures<br>Ahead Band: 50.00<br>Back Band: 50.00                                       |      |
|                                                                                                    | Apply Preferences Close H                                                                                               | lelp |

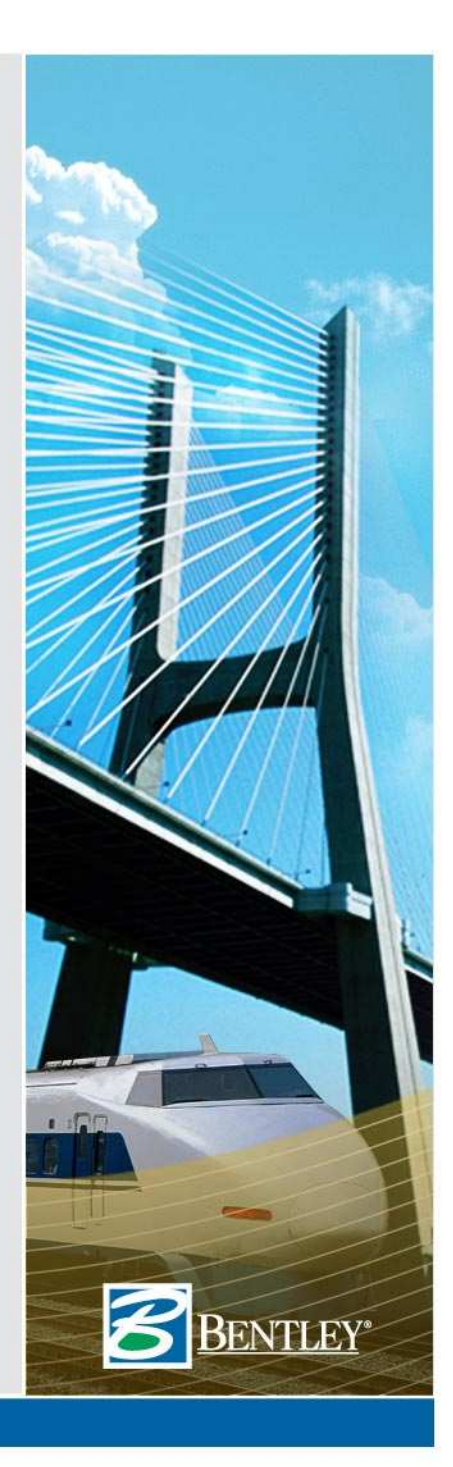

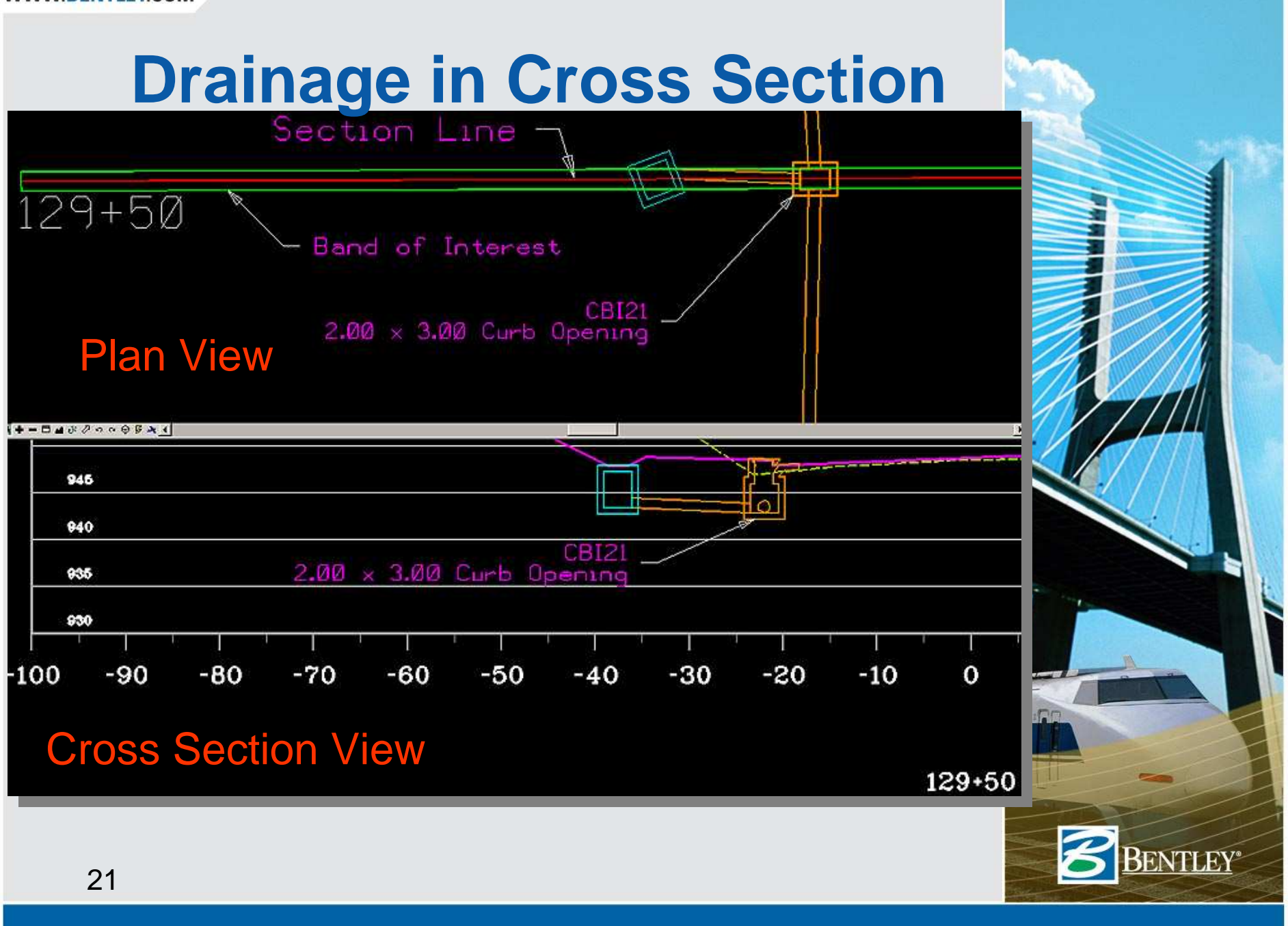

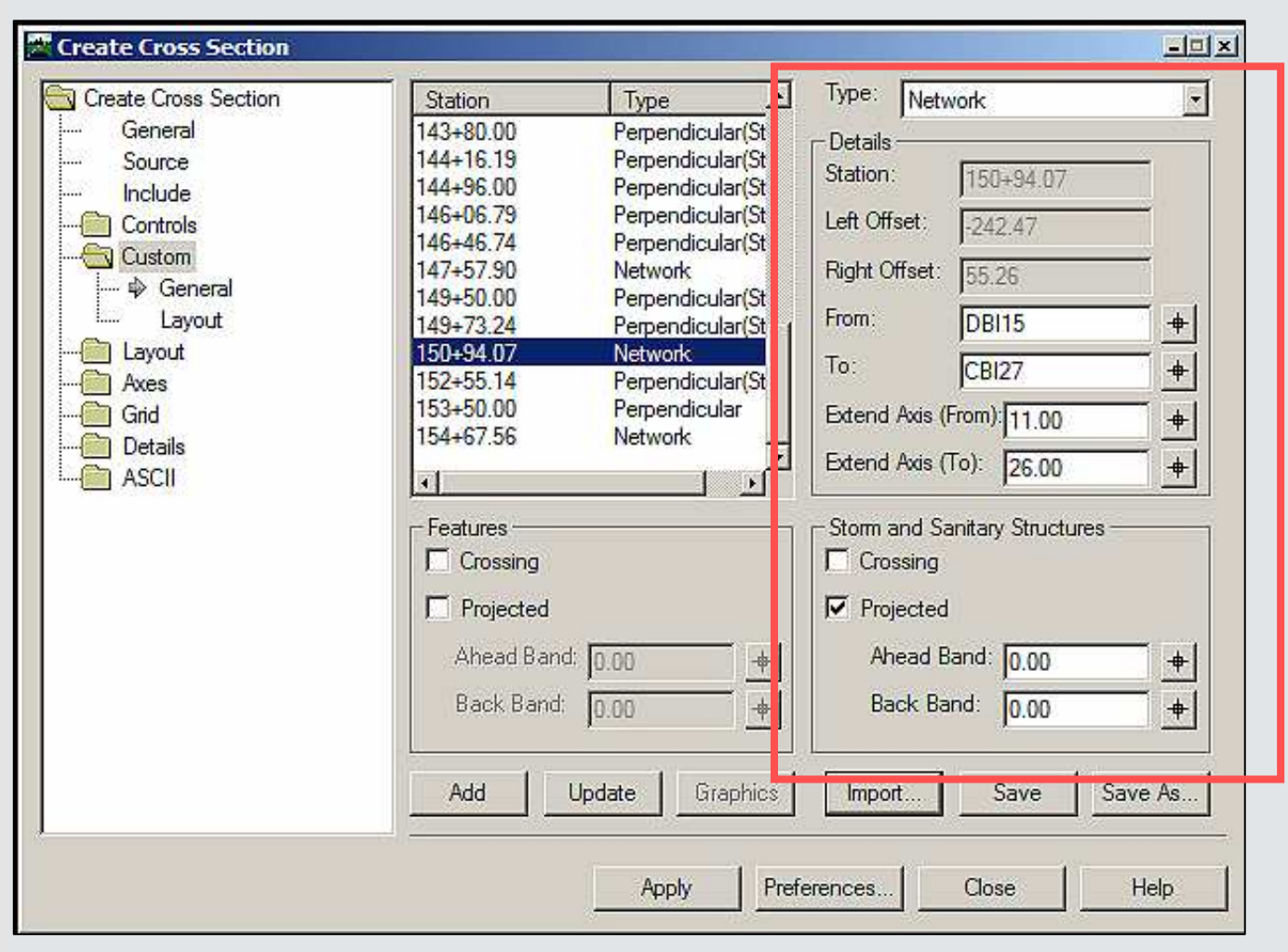

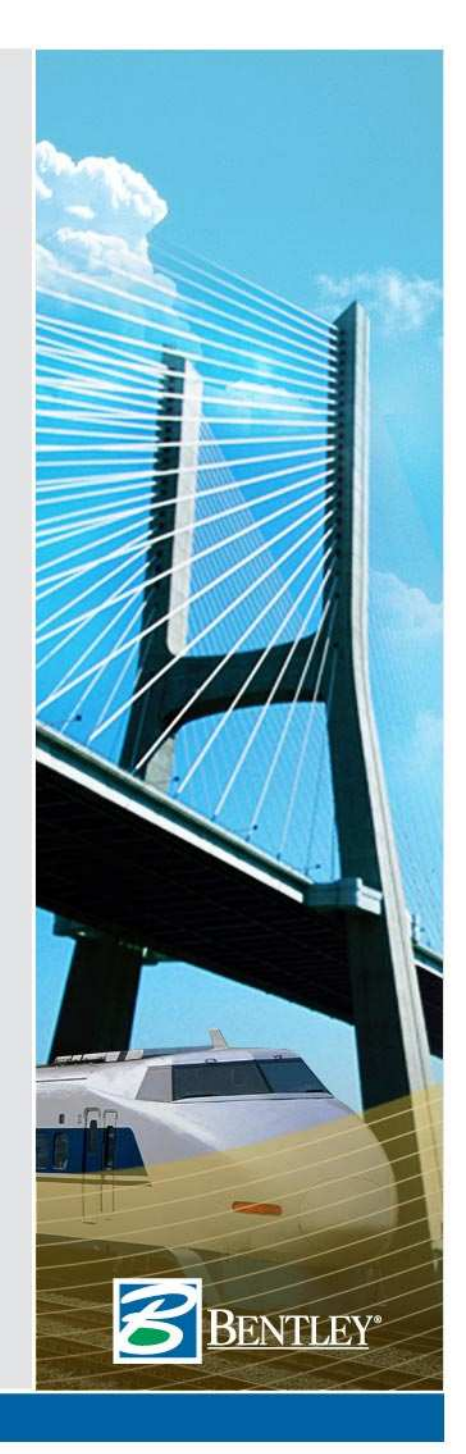

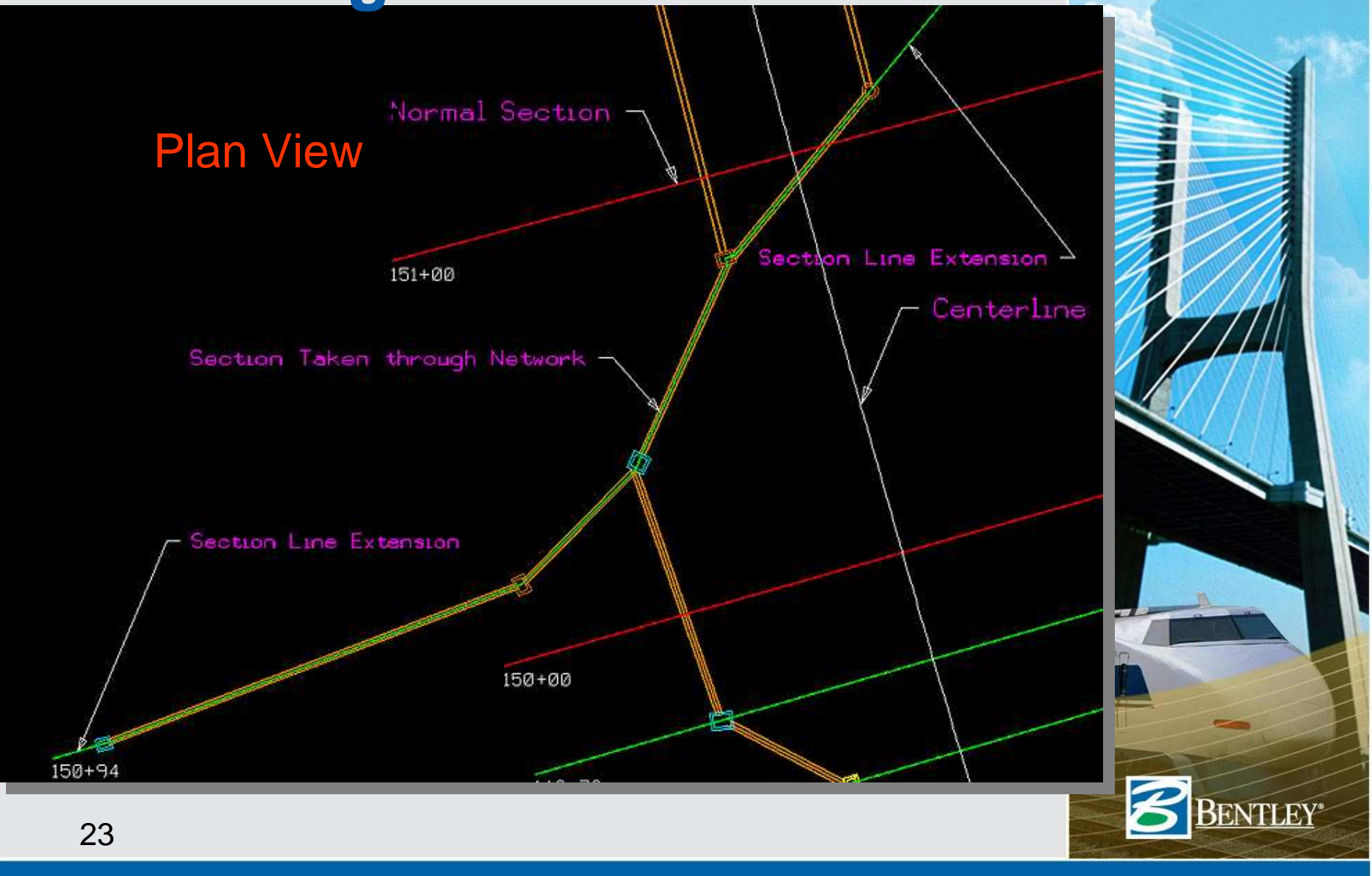

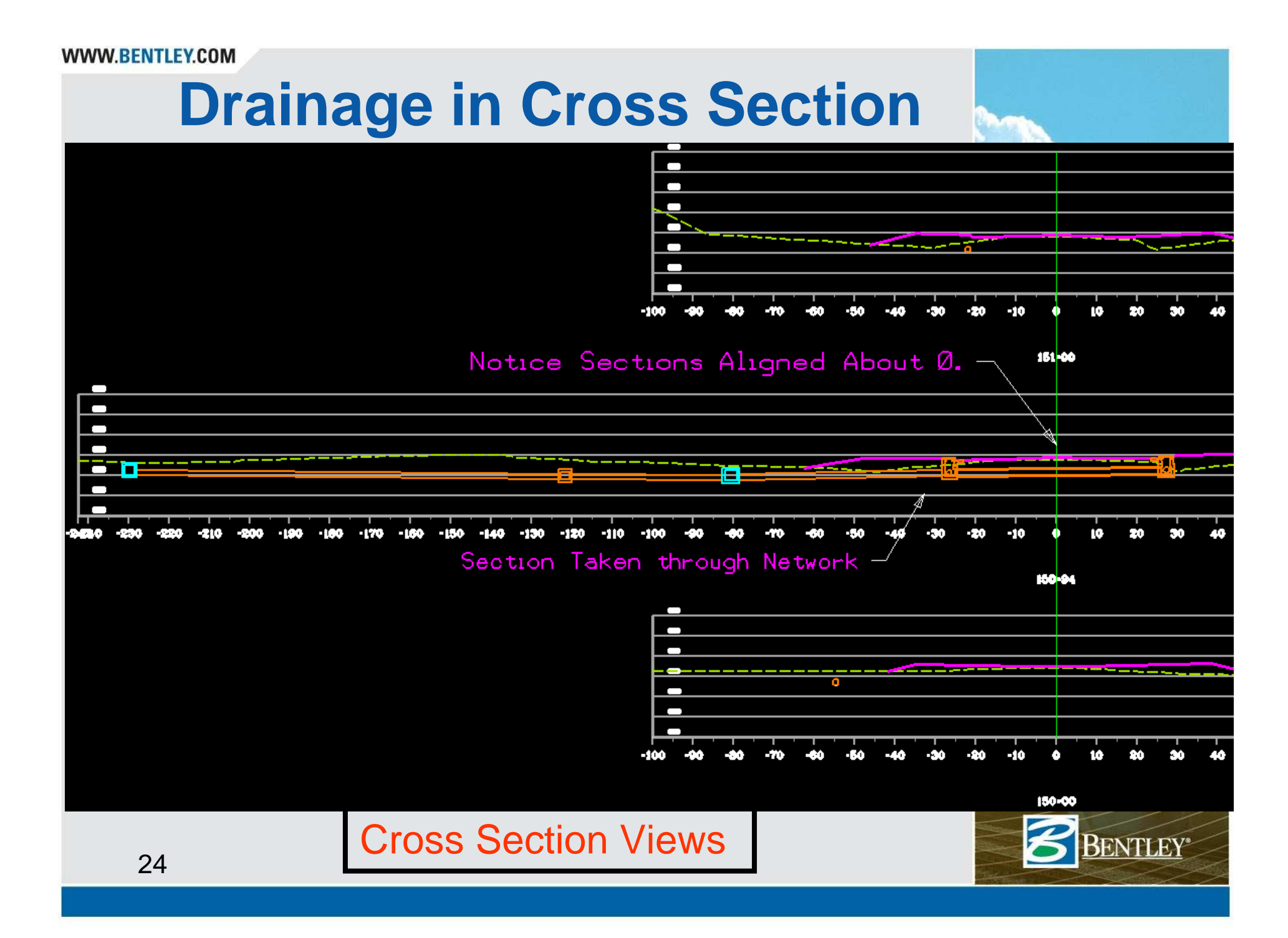

- Custom Cross Sections store the Structure IDs
- Custom file doesn't need to be re-created if structures are moved.

File Edit Format View Help Custom Cross Sections Structure ID Left Offset Right Offset Ahead Band Back Band 'MH1" | -100.0000000 | 100.0000000 | 0.000000 | 0.0000 Network XY Coordinates for reference only. Actual structure names are used to create Х Y 2052571.9834710 | 2027259.4098561 2052763.7423814 2027316.2299257 Cross Section Line Type Station At Alignment 147+57.8977005 Network From Ahead Band Back "CBI16" DBI TYPE 14" 0.000000 0 Network XY Coordinates for reference only. Actual structure names are used to create 2052581.3735056 2027391.2544128 2052592.4529120 2027394.5373510 2052593.8911038 2027394.9635015 2052612.9705852 2027387.6277395 2052615.0479743 2027388.2432873 2052617.1253633 2027388.8588352 2052656.5431411 2027400.2537697 2052657.9813330 2027400.6799202 2052684.0285850 2027408.3979796 Cross Section Line Type Station At Alignment Perpendicular(Structure) 149+49.9999999 Structure ID Left Offset Right Offset Ahead Band Back Band 'JBX11" | -100.0000000 | 100.0000000 | 0.000000 0.0000 Network XY Coordinates for reference only. Actual structure names are used to create х 2052485.8042417 | 2027550.2599441 2052677.6138516 2027606.9086296

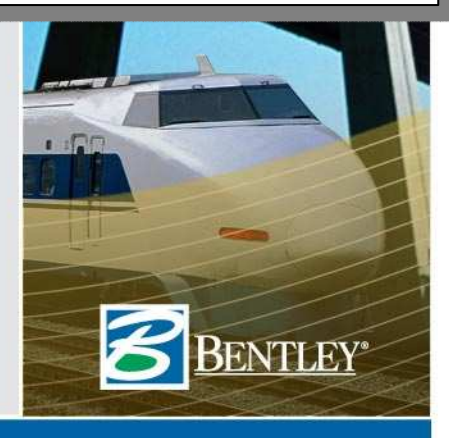

# **3D**

• New in V 8.9 SP1

| Bentley InRoads Suite XM Edition      |                            |                                                    |                            |  |  |  |  |
|---------------------------------------|----------------------------|----------------------------------------------------|----------------------------|--|--|--|--|
| File Surface Geometry Bridge          | Drainage Survey Evaluation | on <u>M</u> odeler Dr <u>a</u> fting <u>T</u> ools | Help                       |  |  |  |  |
| <unnamed></unnamed>                   | <u>V</u> jew               | • 😓 Drainage                                       |                            |  |  |  |  |
|                                       | よ Lay Out                  | 🙏 Drainage as Solids                               |                            |  |  |  |  |
| nspiays drainage elements as smart so | 🔀 Edit/Review              | Center Window on Str                               | Center Window on Structure |  |  |  |  |
|                                       | Structure                  | • 🖌 Annotate Structures                            | ures                       |  |  |  |  |
|                                       | <u>N</u> etwork            |                                                    | Structures                 |  |  |  |  |
|                                       | Flows                      | Highlight Attached                                 | Highlight Attached         |  |  |  |  |
|                                       | <u>U</u> tilities          | ▶ S\$\$ Highlight Contributing                     | Inlets                     |  |  |  |  |
|                                       | 🔏 Rename Drainage          | 🚴 Flow Direction Arrows                            |                            |  |  |  |  |
|                                       | Pond Routing               | Flow Nearest Capacity                              | l                          |  |  |  |  |

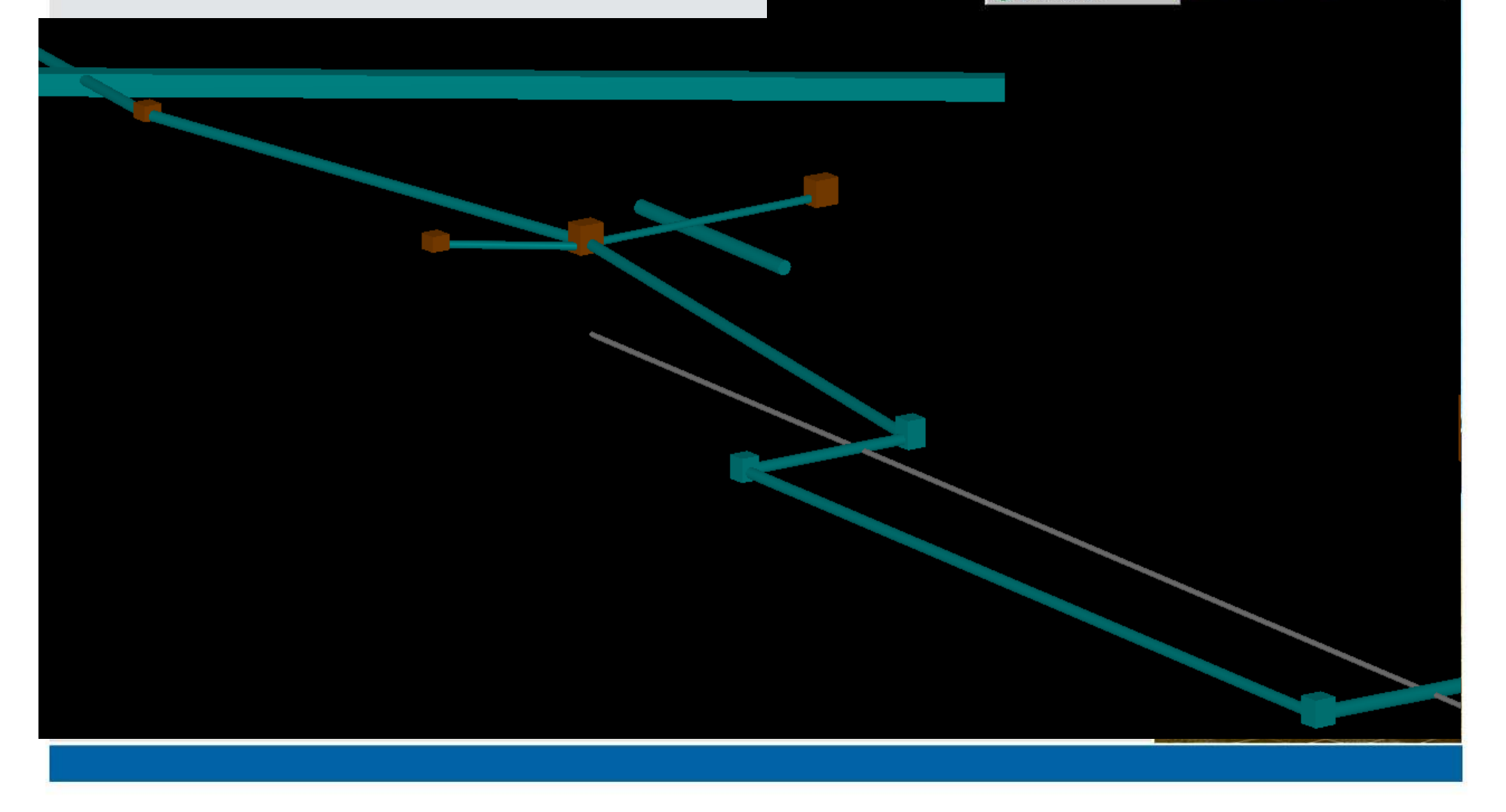

# **View Drainage as Solids**

- Displays Outside Walls.
- Uses Outside Style when Style Lock is on.
- Displays Smart Solids.

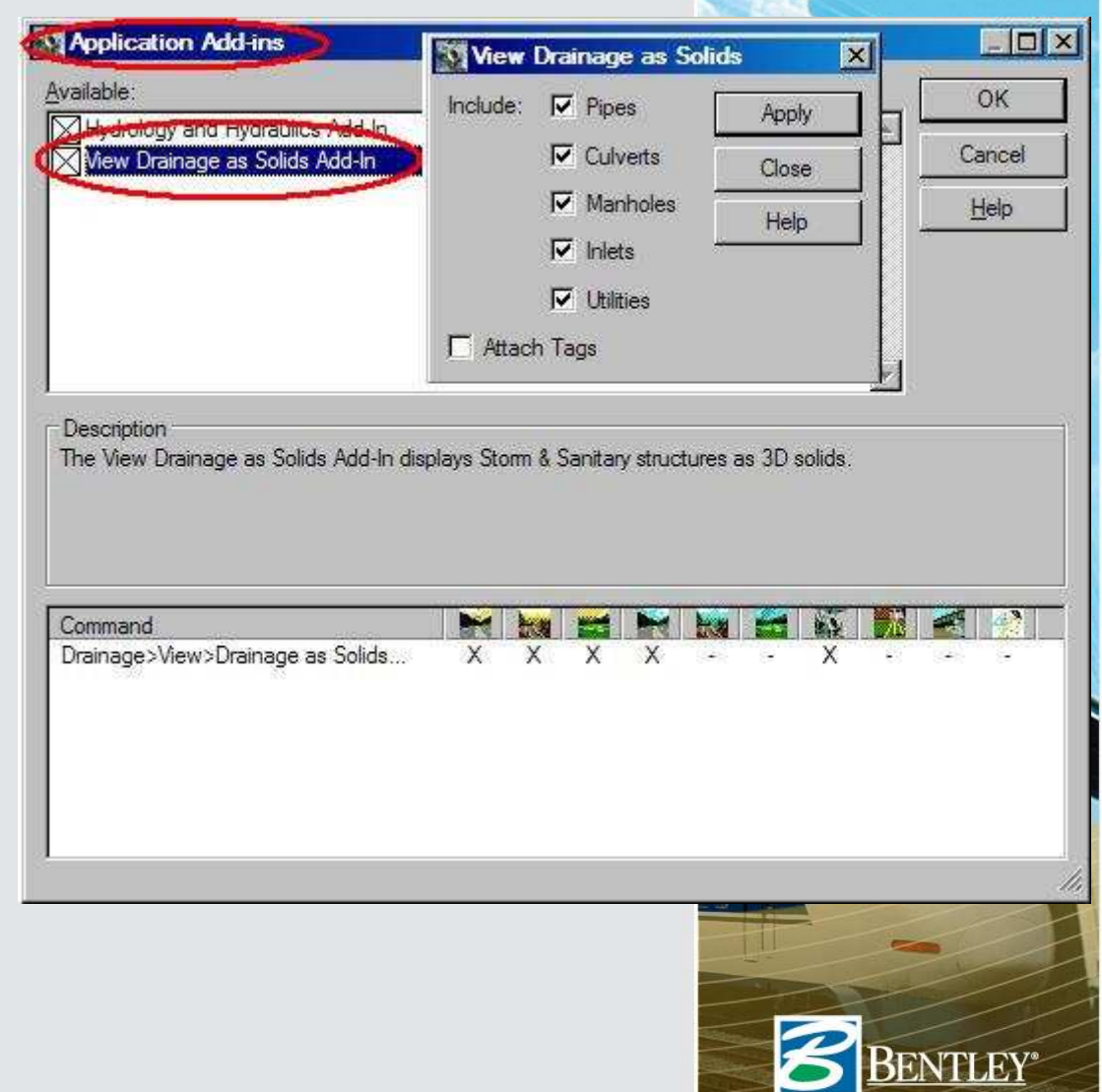

# ProjectWise Navigator – Interference Manager Engine

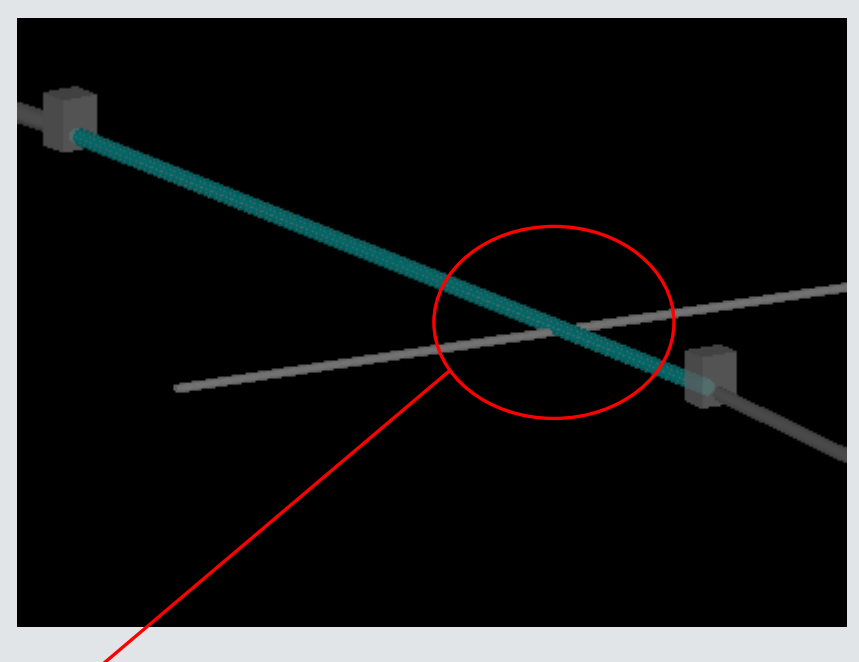

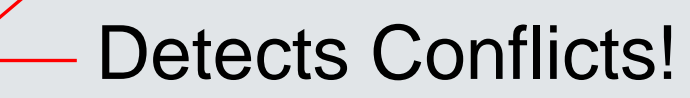

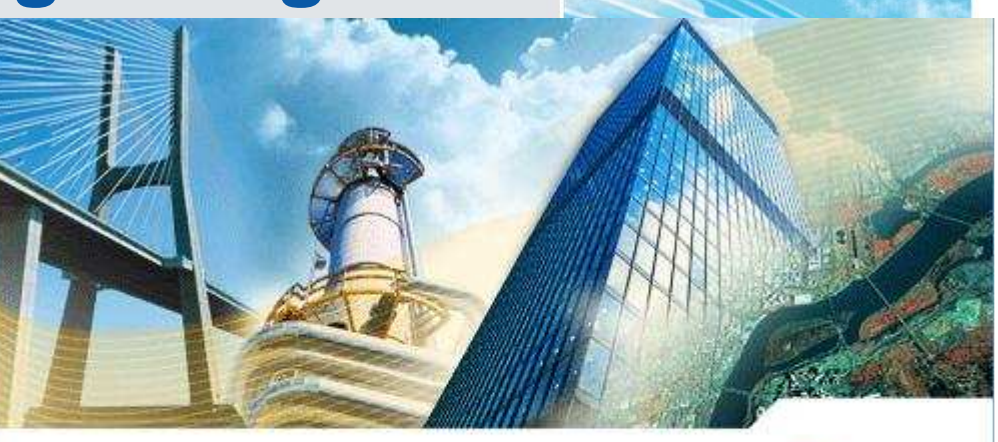

### PROJECTWISE" NAVIGATOR" V8

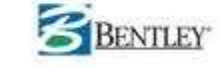

Protected by US and international copyright laws as described in "Help About" Copyright © 2007, Bentley Systems, Inc.

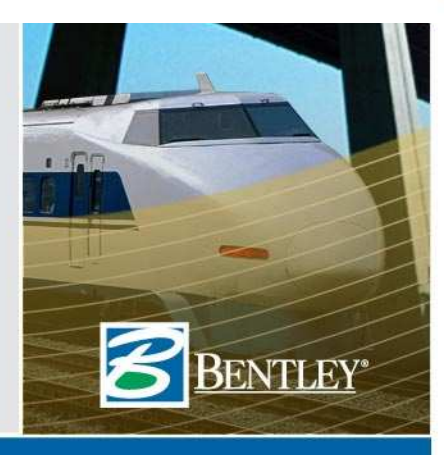

# ProjectWise Navigator – Interference Reviewer

| File Settings   Interference   File Settings   Interference   File C:2007 IUTC: P09-Evaluating Drainage Design'OUTPUT_ALL.IOF Analysis: ID: 1 INT_ALL:DAT Oct-10-2007 1D:29:23 Interferences:   D Type   Status Reviewer   Comment 2   Hard Detected   25 Hard   Detected   26 Hard   Detected   27 Hard   Detected   28 Hard   Detected   29 Hard   Detected   21 Hard   Detected   23   Hard   Detected   24   Hard   Detected   25   Hard   Detected   26   Hard   Detected   21   Hard   Detected   23   Hard   Detected   24   Hard   Detected   25   Hard   Detected   26   Hard   Detected   28   Hard   Detected   29   Hard   Detected   31   Hard   Detected   31   Hard   Detected   32                                                                                                    |             |
|----------------------------------------------------------------------------------------------------|-------------|
| File: C:\2007 IUTC\P09-Evaluating Drainage Design\OUTPUT_ALL,IOF   Analysis: ID: 1 INT_ALL: DAT Oct-10-2007 10:29:23   Interference: ID   Type Status Reviewer   Comment Image: Status   22 Hard   Detected   23 Hard   Detected   26 Hard   Detected   26 Hard   Detected   26 Hard   Detected   26   31   Hard   Detected   31   Hard   Detected   31   Hard   Detected   31   Hard   Detected   31   Hard   Detected   31                                                                                                    |             |
| Interference Revie       ID       Type       Status       Reviewer       Comment         22       Hard       Reviewed       B. Mathews       Move P22 to avoid existing Box Culvert         23       Hard       Detected         24       Hard       Detected         25       Hard       Detected         26       Hard       Detected         27       Hard       Detected         28       Hard       Reviewed         29       Hard       Detected         30       Hard       Detected         31       Hard       Detected         31       Hard       Detected                                                                                                    |             |
| Image: Constraint of the constraint of the constraint |             |
| 23 Hard Detected<br>24 Hard Detected<br>25 Hard Detected<br>26 Hard Detected<br>27 Hard Detected<br>28 Hard Reviewed B. Mathews Move P28 to avoid existing Utility<br>29 Hard Detected<br>30 Hard Detected<br>31 Hard Detected                                                                                                    |             |
| 24       Hard       Detected         25       Hard       Detected         26       Hard       Detected         26       Hard       Detected         27       Hard       Detected         28       Hard       Reviewed       B. Mathews         29       Hard       Detected         30       Hard       Detected         31       Hard       Detected                                                                                                    |             |
| 25 Hard Detected<br>26 Hard Detected<br>27 Hard Detected<br>28 Hard Reviewed B. Mathews Move P28 to avoid existing Utility<br>29 Hard Detected<br>30 Hard Detected<br>31 Hard Detected                                                                                                    |             |
| 20     Hard     Detected       27     Hard     Detected       28     Hard     Reviewed     B. Mathews     Move P28 to avoid existing Utility       29     Hard     Detected       30     Hard     Detected       31     Hard     Detected                                                                                                    | $H_{\rm L}$ |
| 28       Hard       Reviewed       B. Mathews       Move P28 to avoid existing Utility         29       Hard       Detected         30       Hard       Detected         31       Hard       Detected                                                                                                    |             |
| 29       Hard       Detected         30       Hard       Detected         31       Hard       Detected                                                                                                    | LL          |
| 30     Hard     Detected       31     Hard     Detected                                                                                                    |             |
| 31 Hard Detected                                                                                                    |             |
|                                                                                                    | 48          |
|                                                                                                    |             |
|                                                                                                    |             |
| 29                                                                                                    | FLH         |
|                                                                                                    | Sires-      |

# **Plan Annotation**

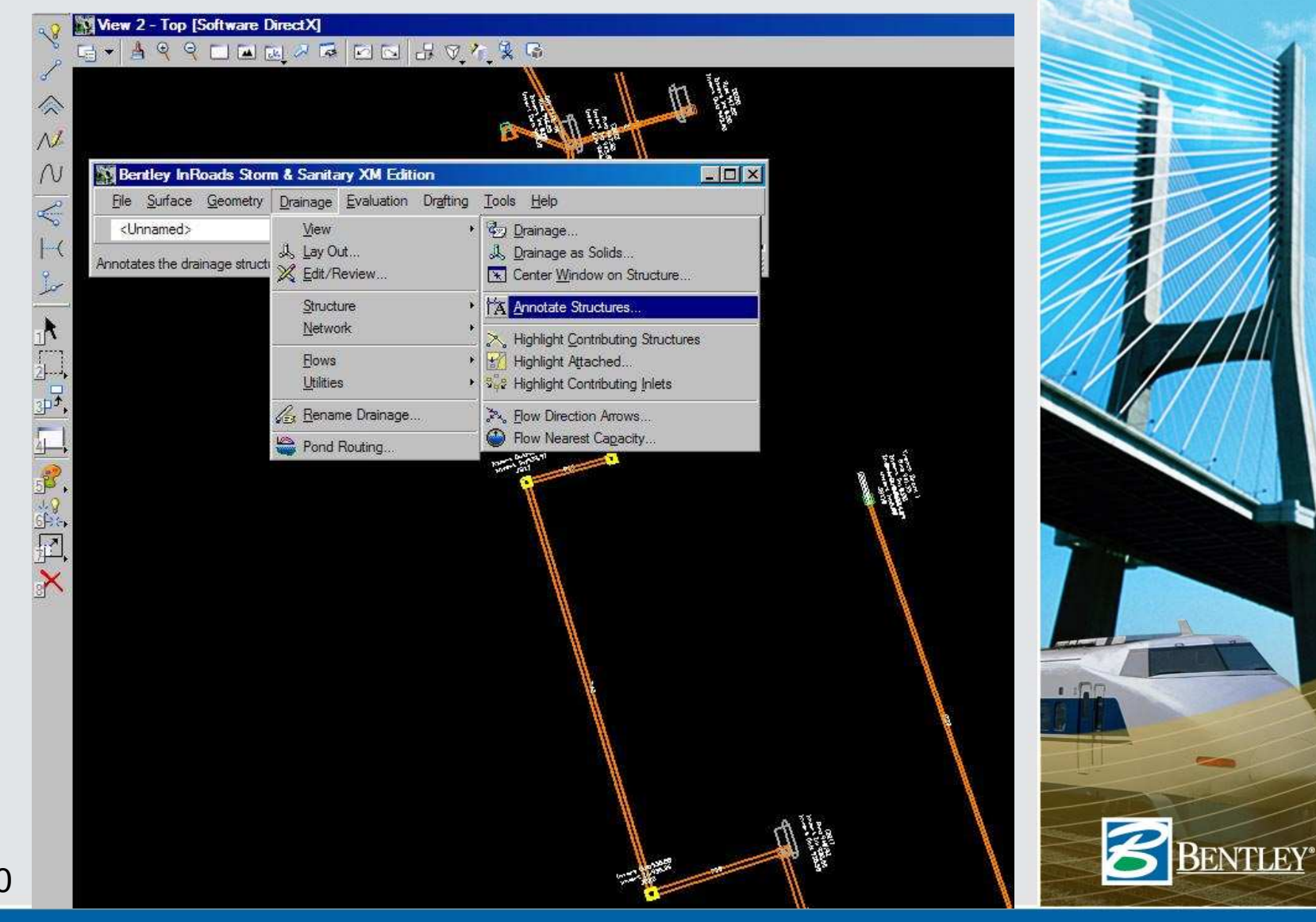

## **Annotate Structures**

• Annotate ALL inverts at a structure.

| A 193 | nnotate Structures                                           |               |
|-------|--------------------------------------------------------------|---------------|
| Stru  | cture Type: Inlets                                           | Apply         |
| Sh    | ow Attribute Prefix Suffix Position Order Precision Location | Close         |
| X     | Elevation Rim: 1 0 2 Center<br>- Center                      | Preferences   |
|       | 2 Center<br>2 Center                                         | Preview       |
|       | 2 Center<br>2 Center                                         | Help          |
|       | 2 Center                                                     |               |
|       | on: 0.12                                                     |               |
|       |                                                              |               |
|       | Position Inside                                              |               |
|       | Mannotate All Inverts a                                      | at Structures |
|       | 10.00' Curb Opening Label Location: After                    | Statis        |
|       | Rim: 949.29<br>Invent In: 943.24 (N)                         | re Prefix     |
|       | Invert In: 942.75 (E)                                        |               |
|       | Invert Out: 943.00 (W)                                       |               |
|       |                                                              |               |
|       |                                                              |               |
|       |                                                              |               |
|       |                                                              |               |
|       |                                                              |               |
| 21    |                                                              | BENTLI        |
| 31    |                                                              |               |

# **Profile Annotation**

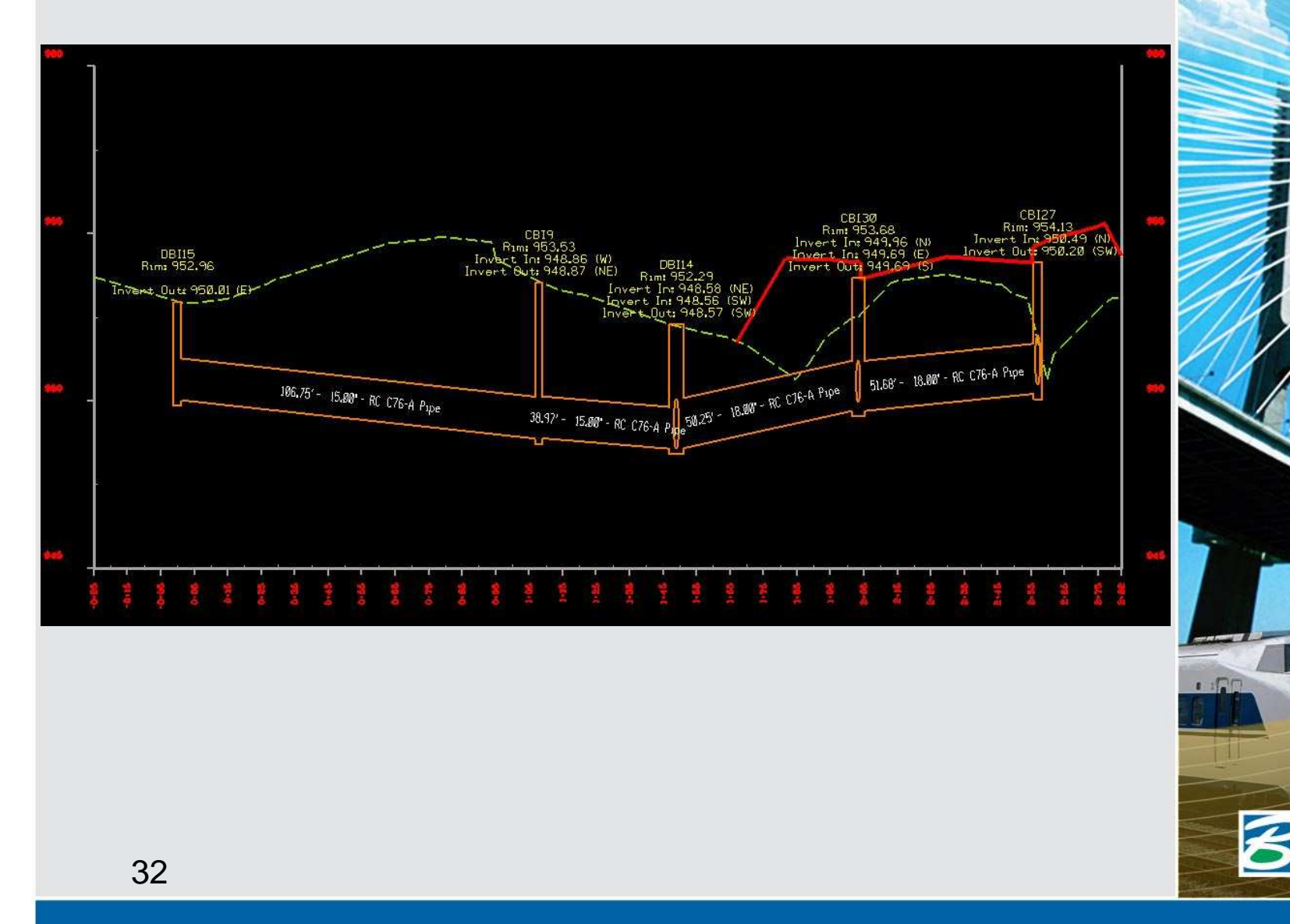

**BENTLEY**\*

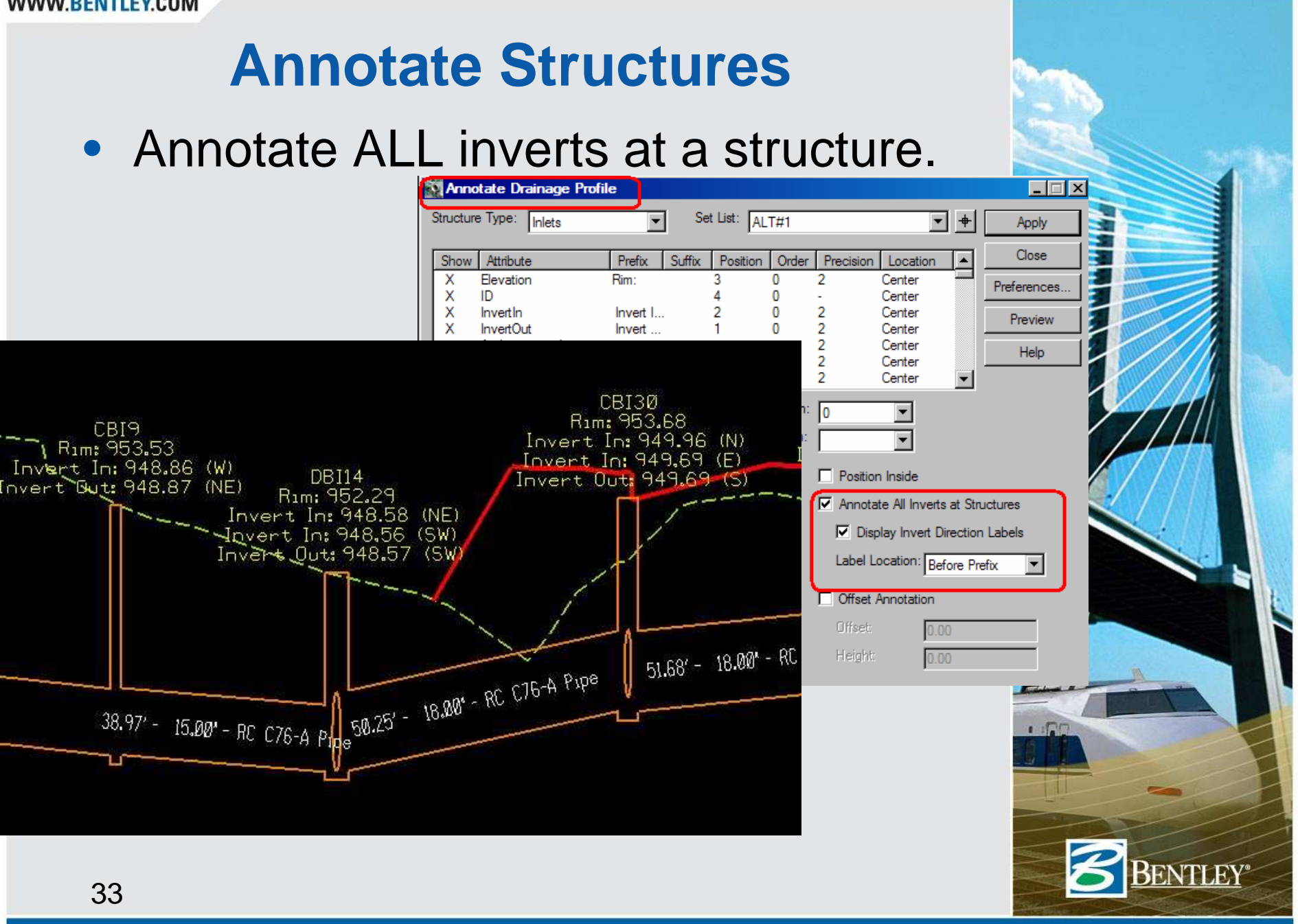

# **Inlet Symbology in Profiles**

- Inlet Vault AND Text comes from the Point Feature Style.
- Wall display depends on connection type

| ×. | Edit/Review Inlet |                                  |           | IN6<br>Rim: 940.14                              |     |
|----|-------------------|----------------------------------|-----------|-------------------------------------------------|-----|
| ļ  | Inlet Gutter Flow | Design HGL/EGL Culvert User Data | Styles    | (8) Invert (a: 936,2)<br>(8) Invert Out: 200,29 |     |
| <  | Point:            | CBI TypeA Ahead 2.5FTx3FT        | New Style |                                                 | (1/ |
|    | Vault Inside:     | CBI TypeA                        | Help      |                                                 |     |
|    | Vault Outside.    | CBI TypeA                        |           |                                                 |     |
|    |                   |                                  |           |                                                 |     |
|    |                   |                                  |           | <u>_</u>                                        |     |
|    |                   |                                  |           |                                                 |     |
|    |                   |                                  |           |                                                 | iff |
|    |                   |                                  |           |                                                 |     |
|    |                   |                                  |           |                                                 |     |
|    | 34                |                                  |           |                                                 |     |

**BENTLEY**<sup>®</sup>

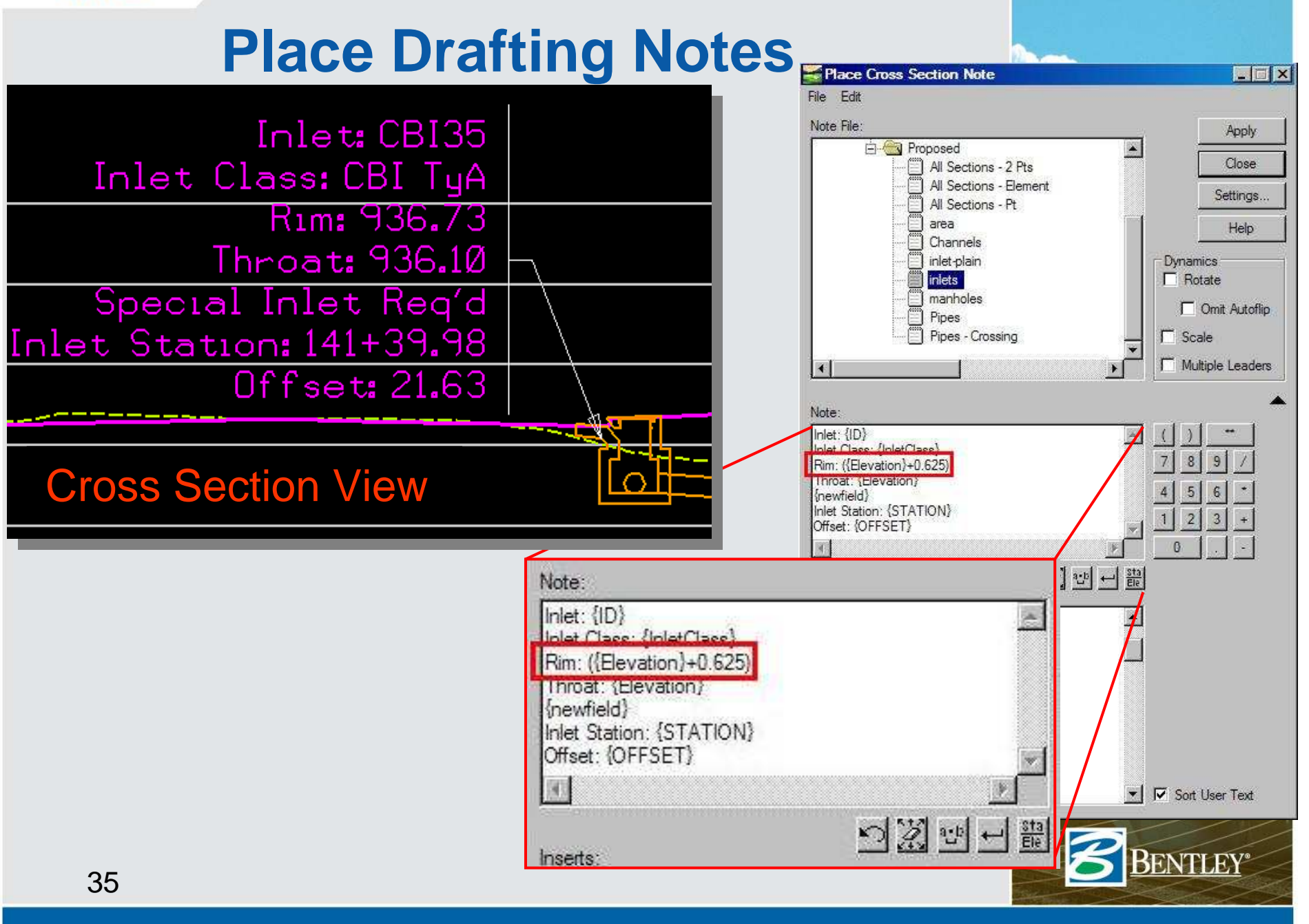

|                |                                                                                                    |                                                                                                    | R                                                                                                    | lep                    | ort                             | S                     |                                                                                                    |                                    |          |
|----------------|----------------------------------------------------------------------------------------------------|----------------------------------------------------------------------------------------------------|----------------------------------------------------------------------------------------------------|------------------------|---------------------------------|-----------------------|----------------------------------------------------------------------------------------------------|------------------------------------|----------|
| Results<br>Pip | e ID                                                                                                    | Shape                                                                                                    | Material                                                                                                    | Width<br>(in)          | Height<br>(in)                  | Slope<br>(%)          | PipeSlopeLength<br>(ft)                                                                                                    | Close<br>Save As                   | . 1      |
|                | P0<br>P4<br>P5<br>P6<br>P7<br>P8<br>P9<br>P10<br>P11                                                         | Circular<br>Circular<br>Drainage Rep<br>Main Formats<br>Report Library                                                      | Concrete<br>RC C76-A<br>orts                                                                                      | 24.00                  | 24.00                           | 2.22<br>1.27<br>>     | 38.87<br>7.16<br>67.60<br>671.02<br>812.82<br>19.10<br>12.12<br>11.20<br>9.27                                                                              | Append<br>Display<br>Print<br>Help |          |
| •              | P29<br>P32<br>P33<br>P36<br>P37<br>P38<br>P39<br>P41<br>P42<br>P42<br>P43<br>P44<br>P45<br>P46<br>P47<br>P48 | Path: C:\<br>De:<br>Name: Rej<br>Description: Del<br>Structures for R<br>C Outfall:<br>@ Between:<br>And:<br>C Structure Ty | 2007 IUTC\P09-Evaluati<br>sign\Report.pl<br>ports<br>livered report formats<br>leport<br>P43<br>P75<br>rpe: Pipes | ng Drainage            |                                 | New<br>Rename<br>Help | $\begin{array}{c} 164.67\\ 109.97\\ 29.31\\ 149.21\\ 24.34\\ 142.64\\ 50.43\\ 46.81\\ 150.80\\ 169.10\\ 172.75\\ 50.26\\ 62.43\\ 31.38\\ 24.29\end{array}$ |                                    |          |
|                |                                                                                                    | Report All Inv     Display Inv     Label Loc     Formats     Pipes:     Channels:                                           | erts at Structures<br>vert Direction Labels<br>cation: After Invert<br>Physical data                              | ▼<br>Inlets:<br>Areas: | Physical data                   | Tal T                 |                                                                                                    |                                    |          |
| 36             |                                                                                                    | Culverts:                                                                                                    | Physical data                                                                                                    | Zones:<br>Utilities:   | Zone Data<br>Util Data<br>Close |                       |                                                                                                    |                                    | BENTLEY* |

# **Report on All Pipes**

| Report Library<br>Path: C:\2007 IUTC\P09-E<br>Design\Report.rpl<br>Iame: Reports | valuating Drainag | e .                                  | Browse              |                  |               |           |            |                            |                      |              |        |
|----------------------------------------------------------------------------------|-------------------|--------------------------------------|---------------------|------------------|---------------|-----------|------------|----------------------------|----------------------|--------------|--------|
| escription: Delivered report form                                                | ats               |                                      |                     |                  |               |           |            |                            |                      | <u>//,</u>   |        |
| Structures for Report                                                            | Sunday,           | October 21, 2007<br>File: Renfro Dra | 9:45:28 PM<br>inage |                  |               |           |            |                            |                      |              |        |
| And:                                                                             | ID                | Type                                 | InletClass          | GrateLen<br>(ft) | VaultShape Va | ultLength | VaultWidth | Inve:<br>(f                | rtIn<br>t)           | Inver<br>(ft | tOut   |
| Structure Type: Inlets                                                           |                   |                                      |                     |                  |               |           |            |                            |                      |              | 101010 |
| 0                                                                                | CBI4              | Curb Opening                         | CBI TyA             | 10.00            | Box           | 2.00      | 3,00       | 0.00                       | 93                   | 6.25         | (S)    |
| Report All Inverts at Structures                                                 | CBI6              | Curb Opening                         | CBI TyA             | 10.00            | Box           | 2.00      | 3.00       | 0.00                       | 95                   | 2.50         | (S)    |
| Display Invert Direction Labe                                                    | ds CBI8           | Curb Opening                         | CBI TyA             | 10.00            | Box           | 2.00      | 3.00       | 953.98                     | (₩) 95               | 3.98         | (E     |
| Label Location                                                                   | CBI9              | Curb Opening                         | CBI TyA             | 10.00            | Box           | 2.00      | 3.00       | 948.86                     | (₩) 94               | 8.87         | (NE)   |
| Atter inven                                                                      | CBI11             | Curb Opening                         | CBI TyA             | 10.00            | Box           | 2.00      | 3.00       | 0.00                       | 95                   | 2.50         | (S     |
| omats<br>ipes: Physical data                                                     | CBI12             | Curb Opening                         | CBI TyA             | 10.00            | Box           | 2.00      | 3.00       | 943.11<br>943.05<br>943.10 | (N) 94<br>(E)<br>(W) | 3.07         | (S     |
| hannels: Physical data                                                           | CBI14             | Curb Opening                         | CBI TyA             | 10.00            | Box           | 2.00      | 3.00       | 0.00                       | 94                   | 4.58         | (N)    |
| ulverts: Physical data                                                           | CBI15             | Curb Opening                         | CBI TyA             | 10.00            | Box           | 2.00      | 3.00       | 0.00                       | 94                   | 7.69         | (S)    |
| Anholes: ABCPhys and Don                                                         | dat               |                                      |                     |                  |               |           |            |                            |                      |              |        |
| umps: Phys and Dgn data                                                          | a 🔽               | 5                                    | 41                  |                  |               |           |            |                            | -                    | The second   |        |

## **Edit Reports**

| 🙀 Drainage              | Reports             |                      |            |              | - 🗆 🗵    |                |
|-------------------------|---------------------|----------------------|------------|--------------|----------|----------------|
| Main For                | mats                |                      |            |              |          |                |
| Library Na              | Edit Report For     | mat                  |            |              |          | _ 🗆 ×          |
| Library De              | Format Name:        | Design data          |            |              |          | Apply          |
| Name                    | Format Description: | D, Flow, Vel, Cap    |            |              |          | Close          |
| Zone Dat                | Structure Type:     | Pipes                | Lin        | ies per Page | 55       | Help           |
| Modified                | Report Data         |                      |            |              |          |                |
| Design di<br>Physical ( | Attribute: DepthC   | fFlow 💌              | Column Wid | th: 12       | Sur      | m Column: 💿 No |
| Phys and<br>Phys and    | Header: DepthO      | fFlow                | Precision: | 0.12         | <b>•</b> | O Yes          |
| Design di<br>Physical ( | Attribute           | Header               | Column \   | Ni Precis    | ion Sum  |                |
| Design di<br>Physical   | ID<br>TotalFlow     | Pipe ID<br>TotalFlow | 16         | -            | -<br>No  | Add            |
| Design da               | Capacity            | Capacity             | 12         | 2            | No       | Insert         |
| Physical (              | Velocity            | Velocity             | 12         | 2            | No       |                |
|                         | CriticalDepth       | Crit DepthOf How     | 12         | 2            | No       | Modify         |
|                         | FlowStatus          | FlowStatus           | 12         | -            | -        | Sect           |
|                         | FlowRegime          | FlowRegime           | 18         | -            | -        | 301            |
|                         |                     |                      |            |              |          | Delete         |
|                         |                     |                      |            |              |          | Move Up        |
|                         |                     |                      |            |              |          | Move Down      |
|                         | 1                   |                      |            |              |          |                |

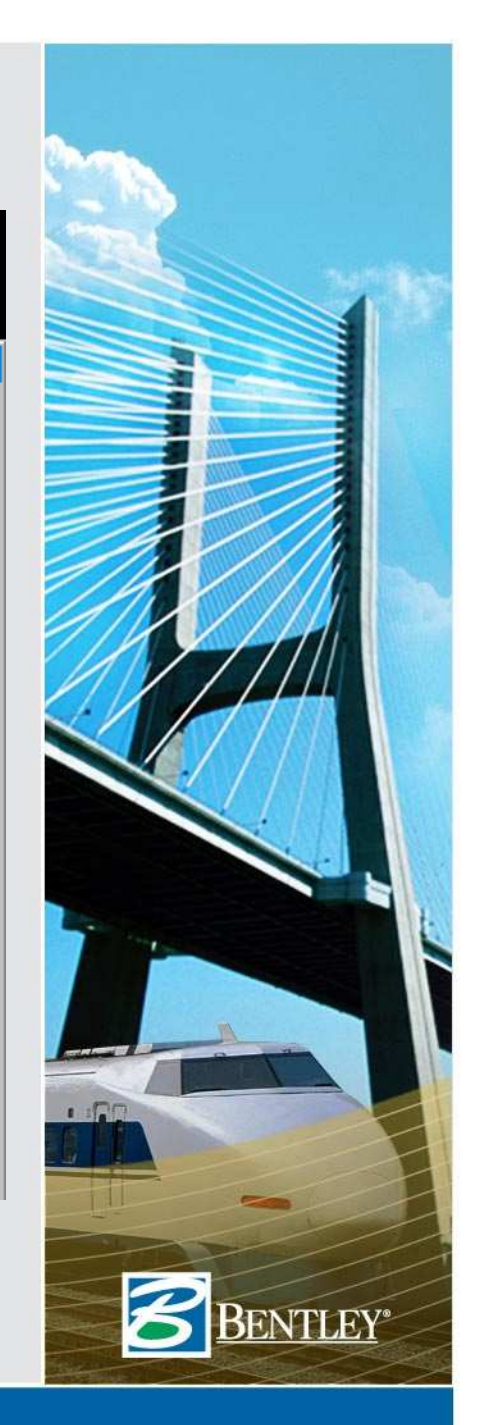

# Queries

|          | Main Queries                                                                                                    |               |
|----------|----------------------------------------------------------------------------------------------------|---------------|
| X        | Query Library           Path:         C:\2007 IUTC\P09-Evaluating Drainage Design\Query.qrl           Name:         V88 Training           Description:                                | Browse<br>New |
| der<br>C | Structure Type:       Pipes         Query:       P>16         Query Results         24 item(s) found from Pipes         Modify Attributes       Change Symbology         Create Report | Rename        |
|          | Apply Preferences Close                                                                                                    |               |

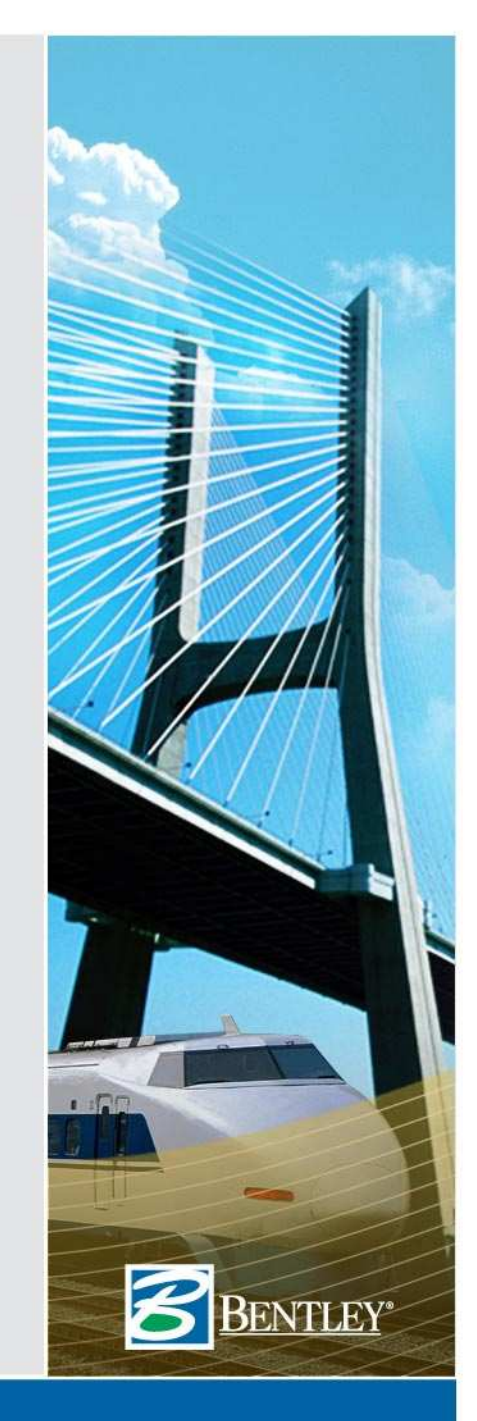

(Contributed by: Karl Dauber of Parsons Brinckerhoff)

- Sort Areas by "Attached To"
- Check that all are attached to an Inlet

| 🗱 Bentley InRoads Storm & Sanitary X                              | (M Edition                 |                            |               |      | -OX                                                                                                    |      |
|-------------------------------------------------------------------|----------------------------|----------------------------|---------------|------|----------------------------------------------------------------------------------------------------|------|
| <u>File</u> Surface <u>G</u> eometry <u>D</u> rainage <u>E</u> va | aluation Dr <u>a</u> fting | <u>T</u> oolo <u>H</u> elp |               |      |                                                                                                    | Y    |
| :                                                                 | ID                         | Attached To                | Method        | С    | Inten 🔺                                                                                                    |      |
| 🖃 🐨 🐨 🖃 🖃                                                         | 🔂 M10                      | $I = \Lambda$              | Mod. Rational | 0.90 | 5.50                                                                                                    |      |
| Pipes                                                             | 🔂 M27                      | 1 1                        | Mod. Rational | 0.90 | 5.50                                                                                                    |      |
| Channels                                                          | 🔂 M17                      | CBI4                       | Mod. Rational | 0.90 | 5.50                                                                                                    |      |
| Culverts                                                          | 🔂 M25                      | CBI6                       | Mod. Rational | 0.90 | 5.50                                                                                                    |      |
| Manholes                                                          | 🔂 M26                      | CBI8                       | Mod. Rational | 0.90 | 5.50                                                                                                    |      |
|                                                                   | 🔂 M21                      | CBI9                       | Mod. Rational | 0.90 | 5.50                                                                                                    |      |
| Pumps                                                             | 🔂 M24                      | CBI11                      | Mod. Rational | 0.90 | 5.50                                                                                                    | -    |
|                                                                   | 🔂 M20                      | CBI12                      | Mod. Rational | 0.90 | 5.50                                                                                                    |      |
|                                                                   | 🔂 M4                       | CBI14                      | Mod. Rational | 0.90 | 5.50 🗸                                                                                                    |      |
| Preferences Drainage                                              | •                          |                            |               |      |                                                                                                    |      |
|                                                                   |                            | $\sim$                     |               |      | 1                                                                                                    |      |
|                                                                   |                            |                            |               |      |                                                                                                    |      |
|                                                                   |                            |                            |               |      |                                                                                                    |      |
|                                                                   |                            |                            |               |      |                                                                                                    |      |
|                                                                   |                            |                            |               |      |                                                                                                    | DP   |
|                                                                   |                            |                            |               |      |                                                                                                    |      |
| 10                                                                |                            |                            |               |      |                                                                                                    | 51   |
| 40                                                                |                            |                            |               |      | and the second second sec | COL. |
|                                                                   |                            |                            |               |      |                                                                                                    |      |

NTLEY

(Contributed by: Karl Dauber of Parsons Brinckerhoff)

- Sort Inlets by "Flow From"
- Check that all have areas attached

|                            |               | Index Trees  | Lister Class       |                |   |
|----------------------------|---------------|--------------|--------------------|----------------|---|
|                            | Tranch Data 1 | iniet Type   | Palvoart Treach De |                |   |
|                            |               | Grate        | DBLTv12 Soc        | Area           |   |
|                            |               | Grate        | DBI Tyrs Sag       | Area           |   |
|                            |               | Grate        | OBI Ty/            | Area           | P |
| (D) Manhalaa               | CBI24         | Curb Opening | CBLTYA             | injected Storm |   |
| Wannoles                   | CBI11         | Curb Opening | CBI TyA            | No Flow        |   |
|                            | CBI12         | Curb Opening | CBI TyA            | No Flow        |   |
| Pumps                      | EBI14         | Curb Opening | CBI TyA            | No Flow        |   |
|                            | CBI15         | Curb Opening | CBI TyA            | No Flow        |   |
|                            | Z CBI16       | Curb Opening | CBI TyA            | No Flow        |   |
| Preferences 👩 Drainage 🚺 🕨 |               |              |                    | $\mathbf{X}$   |   |
|                            |               |              |                    | $\sim$         |   |
|                            |               |              |                    |                |   |
|                            |               |              |                    |                |   |
|                            |               |              |                    |                |   |
|                            |               |              |                    |                |   |
|                            |               |              |                    |                |   |

BENTLEY

(Contributed by: Karl Dauber of Parsons Brinckerhoff)

- Sort Inlets by "Bypass ID"
- Check that all on-grade inlets have an assigned bypass ID.

| 🙀 Bentley InRoads Storm & Sanitary X      | M Edition                               |              |               |                   |                                                                                                    |
|-------------------------------------------|-----------------------------------------|--------------|---------------|-------------------|----------------------------------------------------------------------------------------------------|
| <u>File Surface Geometry Drainage Eva</u> | luation Dr <u>a</u> fting <u>T</u> ools | <u>H</u> elp |               | $/ $ $\land$      |                                                                                                    |
|                                           | ID                                      | Inlet Type   | Inlet Class   | Bypass ID         | Gutte                                                                                                    |
| 🖃 🐨 🐨 🖃 🖃                                 | Z IN4                                   | Curb Opening | CBI TyA Ahead |                   | Unifa                                                                                                    |
| 🎭 Pipes                                   | E CBI33                                 | Curb Opening | CBI TyA       |                   | Unife /                                                                                                    |
| Channels                                  | 🛋 IN7                                   | Curb Opening | CBI TyA Ahead |                   | Inife                                                                                                    |
| Culverts                                  | E ING                                   | Curb Opening | CBI TyA Ahead |                   | Jnife                                                                                                    |
| Manholes                                  | CBI24                                   | Curb Opening | CBI TyA       |                   | Jnifo Single Single Sin |
|                                           | CBI11                                   | Curb Opening | CBI TyA       |                   | Jnife                                                                                                    |
| Pumps                                     | CBI12                                   | Curb Opening | CBI TyA       |                   | Uniform                                                                                                    |
| Areas                                     | CBI14                                   | Curb Opening | CBI TyA       |                   | Unifo                                                                                                    |
|                                           | CBI15                                   | Curb Opening | CBI TyA       | \ /               | Unifo                                                                                                    |
| Preferences J Drainage                    | •                                       |              |               | $\mathbf{\nabla}$ |                                                                                                    |
|                                           |                                         |              |               | $\sim$            | //                                                                                                    |
|                                           |                                         |              |               |                   |                                                                                                    |
|                                           |                                         |              |               |                   |                                                                                                    |
|                                           |                                         |              |               |                   |                                                                                                    |
|                                           |                                         |              |               |                   |                                                                                                    |
|                                           |                                         |              |               |                   |                                                                                                    |
| 10                                        |                                         |              |               |                   |                                                                                                    |
| 42                                        |                                         |              |               |                   |                                                                                                    |
|                                           |                                         |              |               |                   |                                                                                                    |

BENTLEY

(Contributed by: Karl Dauber of Parsons Brinckerhoff)

- Sort Pipes by "Velocity"
- Check for pipes that don't meet minimum velocity standards.

| Bentley InRoads Storm        | & Sanitary XM Edi   | tion                            |                  |      | _                     | <u> –  –  ×</u> |
|------------------------------|---------------------|---------------------------------|------------------|------|-----------------------|-----------------|
| <u>File Surface Geometry</u> | Drainage Evaluation | Dr <u>a</u> fting <u>T</u> ools | <u>H</u> elp     |      | $ \land $             |                 |
|                              | Upstream ID         | Downstream ID                   | Design Flow Rate | d/D  | Velocity              | <b></b>         |
| 🖃 🞯 Drainage - Re 🔺          | CBI31               | JBX3                            | 0.00             | 0.00 | 0.00                  |                 |
| Pipes                        | JBX4                | CH0                             | 0.01             | 0.03 | 0.81                  |                 |
|                              | JBX10               | FREE_EXT                        | 0.55             | 0.32 | 2.56                  |                 |
|                              | CBI17               | IN6                             | 1.34             | 0.20 | 3.07                  |                 |
| Manholes                     | JBX8                | CBI17                           | 1.34             | 0.18 | 3.36                  |                 |
| Inlets                       | CBI28               | FREE_EXT                        | 0.24             | 0.10 | 3.73                  |                 |
| Pumps                        | DBI4                | DBI 7                           | 1.18             | 0.29 | 3.94                  |                 |
| i 💦 Areas                    | MH1                 | JBX7                            | 1.34             | 0.25 | 3.95                  |                 |
|                              | JBX1                | CH2                             | 1.34             | 0.16 | 4.17                  | -               |
| Preferences <u></u> € ↓ ▶    | •                   |                                 |                  |      | $\overline{\bigcirc}$ |                 |

NTLEY<sup>®</sup>

(Contributed by: Karl Dauber of Parsons Brinckerhoff)

- Sort Pipes by "Slope"
- Find pipes with Zero or Negative slopes

| Bentley In         | nRoads Storm                | & Sanitary XM                    | Edition                              |              |          | _ 0      | × |
|--------------------|-----------------------------|----------------------------------|--------------------------------------|--------------|----------|----------|---|
| <u>File</u> Surfac | e <u>G</u> eometry <u>[</u> | <u>)</u> rainage <u>E</u> valuat | tion Dr <u>a</u> fting <u>T</u> ools | <u>H</u> elp | $\wedge$ |          |   |
|                    | ID                          | Width                            | Height                               | Shape        | Slope    | Material |   |
| 🖃 🐨 🞯 Drai         | 🔺 🔊 P1                      | 24.00                            | 24.00                                | Circular     | -15.57%  | Concrete |   |
|                    | P80 🔊 P80                   | 12.00                            | 12.00                                | Circular     | 0.36%    | RC C76-A |   |
|                    | P5 🔊 🖓 P5                   | 24.00                            | 24.00                                | Circular     | 0.40%    | RC C76-A |   |
|                    | P41                         | 18.00                            | 18.00                                | Circular     | 0.47%    | RC C76-A |   |
|                    | P9 🔊 🖓                      | 12.00                            | 12.00                                | Circular     | 0.47%    | RC C76-A |   |
|                    | P10                         | 12.00                            | 12.00                                | Circular     | 0.48%    | RC C76-A |   |
|                    | P11                         | 12.00                            | 12.00                                | Circular     | 0.48%    | RC C76-A |   |
|                    | P37                         | 18.00                            | 18.00                                | Circular     | 0.48%    | RC C76-A |   |
|                    | P58                         | 21.00                            | 21.00                                | Circular     | 0.59%    | RC C76-A | • |
| Prefe 4            | ₽                           |                                  |                                      |              |          | ) i i    |   |

**NTLEY**<sup>®</sup>

# **Edit/Review Dialog**

 Edit Up and Edit Down Buttons at the Bottom of the Dialog.

|                      |                     | <u> </u>               |        |
|----------------------|---------------------|------------------------|--------|
| Edit/Review Pipe     | •                   |                        |        |
| Pipe Storm Flow      | Sanitary Flov Desig | n HCiL/EGL User Data : | Styles |
| Flow Status:         | Partial             |                        | Help   |
| Flow Regime:         | SuperCritical       |                        |        |
| Flow Rate:           | 6.32                | cfs                    |        |
| Capacity:            | 82.27               | cfs                    |        |
| Velocity:            | 15.49               | ft/s                   |        |
| Depth of Flow:       | 0.37                | ft                     |        |
| Critical Depth:      | 0.88                | ft                     |        |
| Froude Number:       | 5.35                |                        |        |
| Depth to Height (d/[ | ): 0.19             |                        |        |
| Analysis Size        | 24.00               | in                     |        |
| Height:              | 24.00               | in                     |        |
| Frequency:           | 10                  | уг                     |        |
|                      |                     |                        |        |
| Apply                | Close               | Edit Up Edit Down      |        |

NTLEY

# **Questions?**

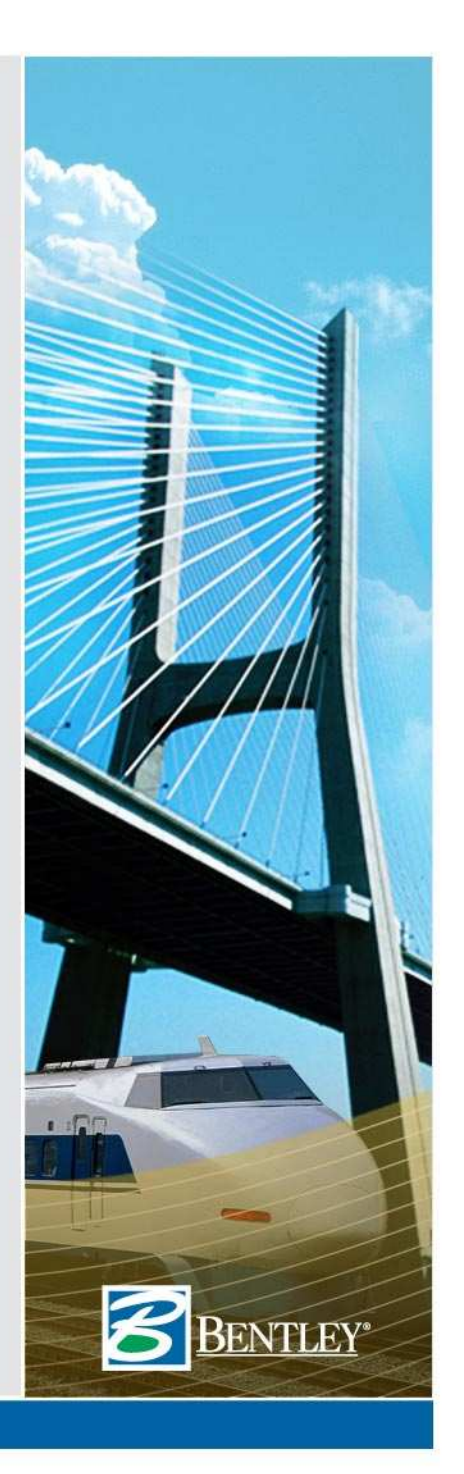